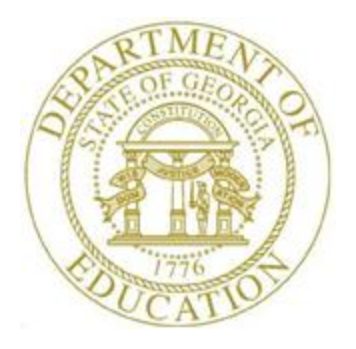

# PCGENESIS PERSONNEL SYSTEM OPERATIONS GUIDE

11/29/2023

Section D: Special Functions, V2.17

# **Revision History**

| Date       | Version | Description                                                                             | Author      |  |
|------------|---------|-----------------------------------------------------------------------------------------|-------------|--|
| 11/29/2023 | 2.17    | 23.03.01 – Updated SHBP Benefit Deduction Option and Tier Report –                      | D. Ochala   |  |
|            |         | Example.                                                                                |             |  |
| 12/16/2020 | 2.16    | 20.04.00 – Updated SHBP Benefit Deduction Option and Tier Report –                      |             |  |
|            |         | Example.                                                                                |             |  |
| 12/17/2018 | 2.15    | 18.04.00 – Updated SHBP Benefit Deduction Option and Tier Report –                      | D. Ochala   |  |
|            |         | Example.                                                                                |             |  |
| 12/14/2017 | 2.14    | 17.03.01 – Updated SHBP Benefit Deduction Option and Tier Report –                      | D. Ochala   |  |
|            |         | <i>Example</i> . Added Fkey sequence to checklist.                                      |             |  |
| 11/07/2016 | 2.13    | 16.03.01 – Updated SHBP Benefit Deduction Option and Tier Report –                      | D. Ochala   |  |
|            |         | Example.                                                                                |             |  |
| 06/14/2016 | 2.12    | 16.02.00 – Updated Topic 5: Importing the State Health Option and Tier from             | D. Ochala   |  |
|            |         | the DCH File to emphasize using a .txt file for import.                                 |             |  |
| 02/01/2016 | 2.11    | 15.04.00 – Updated SHBP Benefit Deduction Option and Tier Report –                      | D. Ochala   |  |
|            |         | Example.                                                                                |             |  |
| 07/13/2015 | 2.10    | 15.02.00 – Update the Personnel System Master Menu.                                     | D. Ochala   |  |
| 12/03/2014 | 2.9     | 14.04.00 – Updated Topic 4: Downloading the State Health Benefit Plan                   | D. Ochala   |  |
|            |         | (SHBP) Open Enrollment File from the ADP Website instructions for CY2015.               |             |  |
|            |         | Updated 3A.1. SHBP Benefit Deduction Option and Tier Report – Example and               |             |  |
|            |         | 6A.3. Benefit Deduction Option and Tier Report – Example with CY2015                    |             |  |
|            |         | benefit plan and rate screenshot example.                                               |             |  |
| 12/18/2013 | 2.8     | 13.04.00 – Updated 3A.1. SHBP Benefit Deduction Option and Tier Report –                | D. Ochala   |  |
|            |         | <i>Example</i> and 6A.3. <i>Benefit Deduction Option and Tier Report – Example</i> with |             |  |
|            |         | CY2013 benefit plan and rate screenshot example.                                        |             |  |
| 12/14/2012 | 2.7     | 12.03.01 – Updated 3A.1. SHBP Benefit Deduction Option and Tier Report –                | D. Ochala   |  |
|            |         | <i>Example</i> and 6A.3. <i>Benefit Deduction Option and Tier Report – Example</i> with |             |  |
| 12/00/2011 | 2.6     | CY2013 benefit plan and rate screenshot example.                                        | D 0 1 1     |  |
| 12/09/2011 | 2.6     | 11.03.01 – Updated Downloading the State Health Enrollment File instructions            | D. Ochala   |  |
|            |         | for CY2012. Added the State Health Benefit Plan (SHBP) Open Enrollment                  |             |  |
| 11/20/2010 | 2.5     | Processing Checklist.                                                                   | D 0 1 1     |  |
| 11/29/2010 | 2.5     | 10.03.01 – Updated Downloading the State Health Enrollment File instructions.           | D. Ochala   |  |
| 11/19/2008 | 2.4     | U8.03.01 – Updated active employee Set State Health Deduction information               | C. W. Jones |  |
| 00/20/2000 |         | and instructions to include all GHI deduction codes.                                    | C W I       |  |
| 09/28/2008 | 2.3     | U8.05.00 – Keierenced the <u>Payroll System Operations Guide</u> for <i>Topic</i> 8 and | C. W. Jones |  |
| 05/20/2022 | 2.2     |                                                                                         | C W L       |  |
| 05/28/2008 | 2.2     | U8.02.00 – Added Overview export and import file SSN information, and                   | C. W. Jones |  |
|            |         | screenshot examples.                                                                    |             |  |

# Table of Contents

| OVERVIEW                                                                                                    | T                                                  |
|----------------------------------------------------------------------------------------------------|----------------------------------------------------|
| STATE HEALTH BENEFIT PLAN (SHBP) OPEN ENROLLMENT PROCESSING CHECKLIST                                                                                                    | 3                                                  |
| TOPIC 1: MODIFY SPECIFIC DEDUCTION AMOUNTS                                                                                                    | 5                                                  |
| TOPIC 2: CLEAR EMPLOYEES' CURRENT DEDUCTION AMOUNT FOR A SPECIFIC DEDUCTION                                                                                                    | 9                                                  |
| TOPIC 3: VERIFY THE STATE HEALTH BENEFIT PLAN (SHBP) DEDUCTION SET UP                                                                                                    | 14                                                 |
| PROCEDURE 3A: VERIFY THE STATE HEALTH BENEFIT PLAN (SHBP) OPTION AND TIER RECORDS<br>3A.1. SHBP Benefit Deduction Option and Tier Report – Example<br>PROCEDURE 3B: VERIFY THE STATE HEALTH BENEFIT PLAN (SHBP) DEDUCTION SETUP                                                                                                    | 14<br>15<br>16                                     |
| TOPIC 4: DOWNLOADING THE STATE HEALTH BENEFIT PLAN (SHBP) OPEN ENROLLMENT FILE FROM THE ADP WEB                                                                                                    | SITE.19                                            |
| 4A. Downloaded Open Enrollment File – Example                                                                                                    |                                                    |
|                                                                                                    |                                                    |
| TOPIC 5: IMPORTING THE STATE HEALTH OPTION AND TIER FROM THE DCH FILE                                                                                                    | 29                                                 |
| <b>TOPIC 5:</b> IMPORTING THE STATE HEALTH OPTION AND TIER FROM THE DCH FILE         5A. State Health Benefit Plan Changes Report – Example         5B. State Health Benefit Plan Import Exception Report – Example         5B.1. Problem/Cautionary Warning/Action Table                                                                                                    | <b>29</b><br>35<br>36<br>37                        |
| TOPIC 5: IMPORTING THE STATE HEALTH OPTION AND TIER FROM THE DCH FILE         5A. State Health Benefit Plan Changes Report – Example         5B. State Health Benefit Plan Import Exception Report – Example         5B.1. Problem/Cautionary Warning/Action Table         TOPIC 6: SETTING THE STATE HEALTH BENEFIT PLAN (SHBP) DEDUCTION AMOUNTS FOR ACTIVE EMPLOYEES                                                                                                    |                                                    |
| <ul> <li>TOPIC 5: IMPORTING THE STATE HEALTH OPTION AND TIER FROM THE DCH FILE</li> <li>5A. State Health Benefit Plan Changes Report – Example</li> <li>5B. State Health Benefit Plan Import Exception Report – Example</li> <li>5B.1. Problem/Cautionary Warning/Action Table</li> <li>TOPIC 6: SETTING THE STATE HEALTH BENEFIT PLAN (SHBP) DEDUCTION AMOUNTS FOR ACTIVE EMPLOYEES</li> <li>6A. (Trial Mode – No Updates) – Errors Encountered - Example</li> <li>6B. (Live Mode – Employee Updates) – Error Free – Example</li> <li>6C. Benefit Deduction Option and Tier Report – Example</li> </ul> | 29<br>35<br>36<br>37<br>38<br>44<br>45<br>46       |
| <ul> <li>TOPIC 5: IMPORTING THE STATE HEALTH OPTION AND TIER FROM THE DCH FILE</li></ul>                                                                                                    | 29<br>35<br>37<br>37<br>38<br>44<br>45<br>46<br>47 |
| <ul> <li>TOPIC 5: IMPORTING THE STATE HEALTH OPTION AND TIER FROM THE DCH FILE</li></ul>                                                                                                    | 29<br>35<br>37<br>38<br>44<br>45<br>46<br>47<br>48 |

## **Overview**

**Modify Specific Deduction Amounts:** Adjust employee deductions using this procedure when the deduction amount for a specific deduction changes from one amount to another for all employees.

**Clear Deduction Amounts for a Specific Deduction for All Employees:** Clear current and adjustment deduction amounts for a specific deduction after payroll setup and before performing F4 - Calculate Payroll and Update YTD - Final where appropriate. For payroll reporting purposes however, PCGenesis retains the year-to-date (YTD) information for affected employees.

**State Health Benefit Plan/Georgia Health Insurance (SHBP/GHI):** To facilitate the SHBP file import, PCGenesis provides instructions for downloading the State Health Benefit Plan (SHBP) Open Enrollment File from the ADP website in *Topic 4: Downloading the State Health Benefit Plan (SHBP) Open Enrollment File from the ADP Website*. During the ADP file import discussed in *Topic 5: Importing the State Health Option and Tier from the DCH File*, PCGenesis automatically imports the option and tier codes for the State Health Benefit Plan deductions for active employees, based upon the employees' enrollments for the new plan year. The **Participate in GHI?** flag must be set to *Y* (*Yes*) for all employees with an SHBP deduction. The **Participate in GHI?** flag must be set to *N* (*N*) for all employees without an SHBP deduction.

The employees' insurance premium amounts are automatically updated for these options and tiers using the procedures in *Topic 6: Setting the State Health Benefit Plan (SHBP) Deduction Amounts for Active Employees.* (Note that the premium amounts in the *Benefit Plan/Option/Tier File (BENEDED)* are automatically updated by installing the appropriate PCGenesis release. No manual maintenance is required for updating the *Benefit Plan/Option/Tier File.*)

Employees' option and tier information may also be manually set or modified on the employees' *Personnel* screen. When the option and tier are manually changed on the *Personnel* screen, PCGenesis automatically updates the employee's deduction information with the correct premium amount.

PCGenesis users should note the following guidelines when making manual changes:

- <u>Tier and Option changes:</u> When changing the tier and option on the *Personnel* screen, PCGenesis automatically updates both, the premium amount and the deduction description on the employee's *Deduction* screen.
- <u>Premium Amount changes</u>: If the premium amount is manually set on the employee's *Deduction* screen however, PCGenesis sets neither the tier nor the option information on the *Personnel* screen. Premium changes should NOT be made in this manner.

Department of Community Affairs (DCH) State Health Option and Tier File:

- PCGenesis users should download the Department of Community Health's (DCH's) *Open Enrollment* file via a Web browser by following the instructions in *Topic 4: Downloading the State Health Benefit Plan (SHBP) Open Enrollment File from the ADP Website.*
- Users should import the options and tiers into PCGenesis by following the instructions in *Topic 5: Importing the State Health Option and Tier from the DCH File.*
- After importing the DCH's *Open Enrollment* file into PCGenesis, follow the instructions in *Topic 6: Setting the State Health Benefit Plan (SHBP) Deduction Amounts for Active Employees.* This procedure may be initially run in *Trial* mode to verify the premium changes before making the updates permanent by running the procedure in *Final* mode.
- To comply with IRS regulations, if the school district or system pays all or part of an employee's share of a premium only for <u>select</u> employees, the premium share amount must be added to the employees' gross wages. Grossing-up employees' wages and deducting the premium through payroll deduction will correctly report the wages for the employees on their W-2 Statements. Refer to *Topic 7: Grossing-Up Wages for Highly Compensated Employees* where applicable for detailed instructions.
- Refer to the <u>Payroll System Operations Guide</u>, Section D: Monthly/Quarterly/Annual/Fiscal Report Processing, Topic 1: Processing Monthly Reports for monthly DCH reporting and transmission file processing instructions.

# State Health Benefit Plan (SHBP) Open Enrollment Processing Checklist

|   |      | Follow these steps in the order presented.                                                                                                    |
|---|------|----------------------------------------------------------------------------------------------------|
| ✓ | Step | Action                                                                                                    |
|   | 1    | Install the PCGenesis release which updates the employee GHI premium rates for the new calendar year. This release is typically sent out at the end of November. The PCGenesis release number is typically <i>YY</i> .03.01, where ' <i>YY</i> ' is the current calendar year.                                                                                                    |
|   | 2    | Print the <i>Benefit Plan/Option/Tier Report</i> for the <u>new</u> calendar year. Verify the correct SHBP options and tiers have been loaded into the system and verify that the employ <u>ee</u> premium amounts for each option and tier are correct. (F2, F9, F9)<br>Refer to <i>PAYROLL: Section F: Description/Deduction/Annuity File Processing, Procedure 4A.4. Printing the Benefit Plan Record File Report.</i> |
|   | 3    | <ul> <li>Where appropriate, update the Group Health Insurance (GHI) Table with the correct employ<u>er</u> contribution share. (F2, F13, F3, F7)</li> <li>Refer to <i>PAYROLL: Section I: Special Functions, Topic 3: Tax Tables/Withholding/Control Information Processing, Procedure A: Display/Update the Payroll Tax and Pension Tables.</i></li> </ul>                                                               |
|   | 4    | Verify the State Health Benefit Plan (SHBP) system deduction setup. (F2, F9, F5)<br>Refer to <i>Procedure 3B: Verify the State Health Benefit Plan (SHBP) Deduction</i><br><i>Setup</i> in this document.                                                                                                    |
|   | 5    | <ul><li>Download the State Health Benefit Plan (SHBP) Open Enrollment File from the ADP Website.</li><li>Refer to <i>Topic 4: Downloading the State Health Benefit Plan (SHBP) Open Enrollment File from the ADP Website</i> in this document.</li></ul>                                                                                                    |
|   | 6    | Import the State Health Option and Tier from the ADP File. (F3, F13, F6)<br>Refer to <i>Topic 5: Importing the State Health Option and Tier from the DCH File</i> in this document.                                                                                                    |
|   | 7    | Set the State Health Benefit Plan (SHBP) deduction amounts for active employees.<br>Run the procedure in <b>Trial</b> mode first, but don't forget to run in <b>Final</b> mode second.<br>Enter the date as <b>01/01/yy</b> where <b>yy</b> is the <u>new</u> year. (F3, F13, F8)<br>Refer to <i>Topic 6: Setting the State Health Benefit Plan (SHBP) Deduction Amounts</i><br>for Active Employees in this document.    |
|   | 8    | Gross-up wages for highly compensated employees, when appropriate.<br>Refer to <i>Topic 7: Grossing-Up Wages for Highly Compensated Employees</i> in this document.                                                                                                    |

|   | Follow these steps in the order presented. |                                                                                                    |  |  |  |  |  |  |
|---|--------------------------------------------|----------------------------------------------------------------------------------------------------|--|--|--|--|--|--|
| ✓ | Step                                       | Action                                                                                                    |  |  |  |  |  |  |
|   | 9                                          | Before running the December payroll, make sure to verify the employee and employer SHBP contribution amounts by running the <i>Payroll Trial Register</i> and the <i>Trial Employer Benefit Distribution by Employee</i> reports. (F2, F3, F3) |  |  |  |  |  |  |
|   | 10                                         | Run the December payroll. The December payroll withholds the premiums for January SHBP coverage.                                                                                                    |  |  |  |  |  |  |

# Topic 1: Modify Specific Deduction Amounts

| Step | Action                                                                                               |
|------|----------------------------------------------------------------------------------------------------|
| 1    | From the <i>Business Applications Master Menu</i> , select <b>3</b> ( <b>F3</b> - Personnel System). |

#### The following screen displays:

|         | PCG Dist=8991 Rel=15.02.00                              | 07/13/2015 PCW 002 SV C                                       | DEVSYS C:\SECOND | WHITE |          |
|---------|---------------------------------------------------------|---------------------------------------------------------------|------------------|-------|----------|
|         |                                                         | Perso                                                         | onnel System     |       | PERMENU  |
|         | FKey<br><br>1 Person                                    | Mas<br>nel Update Menu                                        | ster Menu        |       |          |
|         | 4 Enhand<br>5 Legacy<br>6 Person                        | ed Substitute Pay and Lea<br>Leave Menu<br>nel Reports Menu   | ve System        |       |          |
|         | 11 Employ<br>12 Salary<br>13 Specia                     | vee Contract File Export<br>Projection Menu<br>Functions Menu |                  |       |          |
|         | File Re                                                 | organization                                                  |                  |       |          |
|         |                                                         |                                                               |                  |       |          |
|         |                                                         |                                                               |                  |       |          |
|         |                                                         |                                                               |                  |       |          |
| M       | aster Uset <sub>list</sub> PAY<br>• US Words PAY MONTOR |                                                               |                  |       | 15.02.00 |
|         |                                                         |                                                               |                  |       |          |
| ction   |                                                         |                                                               |                  |       |          |
| elect 🗾 | <b>3</b> ( <b>F13 -</b> Sp                              | ecial Function                                                | ns).             |       |          |

The following screen displays:

Ste

2

| 🔲 PCG Dist=8991 Rel=13.0 | 04.00 12/18/2013 PCV  | V 001 SV C:\DEVS | YS C:\SECON  | D     | WHITE | _ 8 ×  |
|--------------------------|-----------------------|------------------|--------------|-------|-------|--------|
|                          |                       | Personnel        | System       |       |       | PER13P |
| FKey                     |                       | Special Funct    | ions Menu    |       |       |        |
| _1 Mo                    | dify Specific Deducti | on Amounts       |              |       |       |        |
| 4 Cle                    | ar Current Deduction  | Amounts For All  | Employees    | ;     |       |        |
| <u>6</u> Imp             | ort State Health Opti | on & Tier From [ | OCH File     |       |       |        |
| <u>8</u> Set             | State Health Deduct   | ion Amount For A | Active Emplo | oyees |       |        |
| <u>9</u> Pay             | roll Deduction Expo   | rt               |              |       |       |        |
| <u>10</u> Loa            | d Deduction Import I  | File             |              |       |       |        |
|                          |                       |                  |              |       |       |        |
|                          |                       |                  |              |       |       |        |
|                          |                       |                  |              |       |       |        |
|                          |                       |                  |              |       |       |        |
|                          |                       |                  |              |       |       |        |
|                          |                       |                  |              |       |       |        |
| Master Userlict          |                       |                  |              |       |       |        |
| FIE PAY NOR MONITOR      | /END<br>ONITOR        |                  |              |       |       |        |

Georgia Department of Education November 29, 2023 • 11:36 AM • Page 5 of 49 All Rights Reserved.

| Step | Action                                             |
|------|----------------------------------------------------|
| 3    | Select 1 (F1 - Modify Specific Deduction Amounts). |

| 🔲 РСС | Dist=8991 Rel=13.0 | 4.00 12/18/2013 P | CW 001 SV C:\DEVSYS C:\SECOND | WHITE    | _ 8 ×    |
|-------|--------------------|-------------------|-------------------------------|----------|----------|
|       |                    | Modify Specif     | in Doduction Amounts          |          | PER0160  |
|       |                    | moury specie.     | IC Deduction Amounts          |          |          |
|       | Enter Deduction    | Code for which    | h Deduction Amount is to be   | changed: |          |
|       | 01                 | d Amounts:        | New Amounts:                  |          |          |
|       |                    |                   |                               |          |          |
|       |                    |                   |                               |          |          |
|       |                    |                   |                               |          |          |
|       |                    |                   |                               |          |          |
|       |                    |                   |                               |          |          |
|       |                    |                   |                               |          |          |
|       |                    |                   |                               |          |          |
|       |                    |                   |                               |          |          |
|       |                    |                   |                               |          |          |
|       |                    |                   |                               |          |          |
|       |                    |                   |                               |          |          |
|       |                    |                   |                               |          |          |
|       |                    |                   |                               |          |          |
|       |                    |                   |                               |          |          |
|       |                    |                   |                               |          |          |
|       |                    |                   |                               |          |          |
| EN    | TER = Validate     | F16 = Exit        |                               |          |          |
|       |                    |                   |                               |          | 13.03.00 |
|       |                    |                   |                               |          |          |

| Step | Action                                                                                                    |
|------|----------------------------------------------------------------------------------------------------|
| 4    | Enter the deduction code in the Enter Deduction Code for which Deduction Amount is to changed: field.<br>For example, users may elect to enter the deduction code for GHI Certified in the field.                                                                                                    |
| 5    | Enter the current deduction amount in the <b>Old Amounts</b> column and the new deduction amount in the <b>New Amounts</b> column.<br>For example, if GHI Certified increased the employee's share of a premium from \$110.00 to \$150.00, enter 110.00 in the "Old Amounts" column and 150.00 in the "New Amounts" column. |
| 6    | Verify the entries are correct and select <b>Enter</b> (Validate).<br><i>Repeat Steps 4 – 6 for <u>each</u> deduction amount, up to ten deductions and amounts.</i>                                                                                                    |

| PCG Dist=8991 Rel=13.04.00 12/18/2013 PCW 001 5V C:\DEVSY5 C:\SECOND | WHITE _ B X |
|----------------------------------------------------------------------|-------------|
| Modify Specific Deduction Amounts                                    | PER 016 0   |
| noully specific beddetion mounts                                     |             |
| Enter Deduction Code for which Deduction Amount is to be char        | iged: 26    |
| Old Amounts: New Amounts:                                            |             |
| 28.56 29.56                                                          |             |
|                                                                      |             |
|                                                                      |             |
|                                                                      |             |
|                                                                      |             |
|                                                                      |             |
|                                                                      |             |
| Deduction to be Modified: VENDOR 002998                              |             |
| Employer Indicators A                                                |             |
| Employer Indicator. 0                                                |             |
|                                                                      |             |
|                                                                      |             |
|                                                                      |             |
|                                                                      |             |
|                                                                      |             |
|                                                                      |             |
| *** IS DEDUCTION CODE CORRECT? ***                                   |             |
| LITEN - CONCLINE FID - Reenter                                       | 13.03.00    |
|                                                                      |             |
|                                                                      |             |

| Step | Action                                                                                   |
|------|------------------------------------------------------------------------------------------|
| 7    | Select Enter (Continue) in response to the "*** Is Deduction Code Correct? ***" message. |
|      | "***Processing Request ***" briefly displays.                                            |
|      | If the information is incorrect, select F16 to enter the correct information.            |

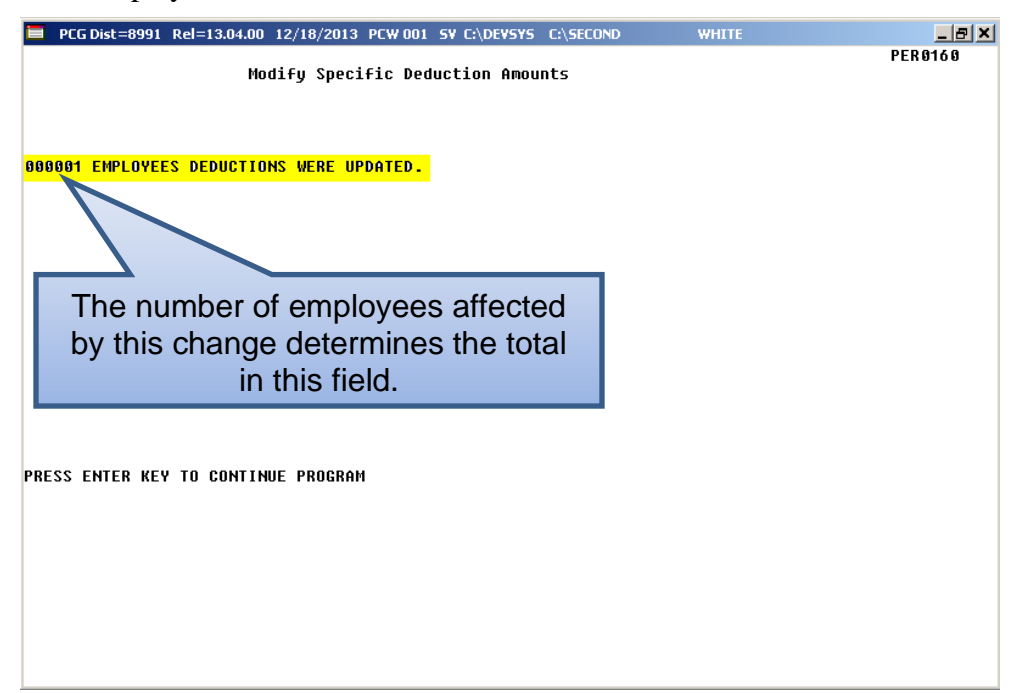

| Step | Action                                                                                                    |
|------|----------------------------------------------------------------------------------------------------|
| 8    | Verify the total number of employee records is correct and select Enter (To Continue Program).                                                                                                    |
|      | If the information is incorrect, verify the employee's deduction information is correct by using<br>the instructions in Section B: Payroll Update Processing, Topic 4: Update/Display Payroll<br>Information. If additional assistance is needed, contact the Technology Management<br>Customer Center. |

| - PCGDISt-0551 Rel-13.04.00 1 | 2/18/2013 PLW 001 SV L:\DEVSYS L:\SELUND   | WHITE |        |
|-------------------------------|--------------------------------------------|-------|--------|
|                               | rersonnel System                           |       | PER13P |
| FKey                          | Special Functions Menu                     |       |        |
| Modify Sp                     | ecific Deduction Amounts                   |       |        |
| 4 Clear Curr                  | ent Deduction Amounts For All Employees    |       |        |
| 6 Import Sta                  | te Health Option & Tier From DCH File      |       |        |
| 8 Set State                   | Health Deduction Amount For Active Employe | es    |        |
| 9 Payroll De                  | eduction Export                            |       |        |
| 10 Load Ded                   | uction Import File                         |       |        |
|                               |                                            |       |        |
|                               |                                            |       |        |
|                               |                                            |       |        |
|                               |                                            |       |        |
|                               |                                            |       |        |
|                               |                                            |       |        |
|                               |                                            |       |        |
|                               |                                            |       |        |
| Mactae Userica                |                                            |       |        |
|                               |                                            |       |        |
|                               |                                            |       |        |

| Step | Action                                                                                                    |
|------|----------------------------------------------------------------------------------------------------|
| 9    | Select <b>FIG</b> ( <b>F16</b> - Exit) to return to the <i>Personnel System Master Menu</i> , or select <b>Master</b> ( <b>Master</b> ) to return to the <i>Business Applications Master Menu</i> . |

# *Topic 2: Clear Employees' Current Deduction Amount for a Specific Deduction*

| PCG Dist=8991 Rel=15.02.00 07/ | 13/2015 PCW 002 SV C:\DEVSYS C:\SECOND | WHITE |          |
|--------------------------------|----------------------------------------|-------|----------|
|                                | Personnel System                       |       | PERMENU  |
| FKey                           | Master Menu                            |       |          |
| <u> </u>                       | Update Menu                            |       |          |
| 4 Enhanced<br>5 Legacy Lea     | Substitute Pay and Leave System        |       |          |
| <u> </u>                       | Reports Menu                           |       |          |
| 11 Employee<br>12 Salary Proj  | Contract File Export<br>ection Menu    |       |          |
| 13 Special Fu                  | nctions Menu                           |       |          |
| 20 File Reorga                 | unization                              |       |          |
|                                |                                        |       |          |
|                                |                                        |       |          |
|                                |                                        |       |          |
|                                |                                        |       |          |
|                                |                                        |       |          |
|                                |                                        |       |          |
|                                |                                        |       |          |
| Master Userlist                |                                        |       | 15.02.00 |
|                                |                                        |       |          |

| Step | Action                                                                                                    |
|------|----------------------------------------------------------------------------------------------------|
| 1    | Select $\underline{MONTOR}$ (Pay Monitor) to verify payroll has <u>not</u> been set up. After viewing the <i>Payroll</i> Sequence Monitor, select <b>F16</b> (Exit) to return to the <i>Personnel System – Master Menu</i> . |
| 2    | Select 13 (F13 - Special Functions).                                                                                                    |

The following screen displays:

| 🔲 PCG Dist      | =8991 R                       | Rel=13.04 | 4.00 12/18  | /2013 F  | PCW 001  | SV C:\DE   | /SYS C   | :\SECOM | ۱D    | Ň | VHITE |  | _ 8 ×  |
|-----------------|-------------------------------|-----------|-------------|----------|----------|------------|----------|---------|-------|---|-------|--|--------|
|                 |                               |           |             |          | P        | ersonne:   | l Syst   | em      |       |   |       |  | PER13P |
|                 | FKey                          |           |             |          | Spec     | ial Fun    | ctions   | Menu    |       |   |       |  |        |
|                 | 1                             | Mod       | ify Specif  | c Dedu   | ction An | nounts     |          |         |       |   |       |  |        |
|                 | 4                             | Clea      | r Current   | Deducti  | on Amo   | unts For / | All Emp  | loyees  | 5     |   |       |  |        |
|                 | 6                             | Impo      | ort State H | ealth O  | ption &  | Tier From  | DCH F    | ile     |       |   |       |  |        |
|                 | 8                             | Set S     | State Hea   | th Dedu  | iction A | mount Fo   | r Active | Empl    | oyees |   |       |  |        |
|                 | 9                             | Payı      | oll Deduc   | tion Exp | oort     |            |          |         |       |   |       |  |        |
|                 | 10 Load Deduction Import File |           |             |          |          |            |          |         |       |   |       |  |        |
|                 |                               |           |             |          |          |            |          |         |       |   |       |  |        |
|                 |                               |           |             |          |          |            |          |         |       |   |       |  |        |
|                 |                               |           |             |          |          |            |          |         |       |   |       |  |        |
|                 |                               |           |             |          |          |            |          |         |       |   |       |  |        |
|                 |                               |           |             |          |          |            |          |         |       |   |       |  |        |
|                 |                               |           |             |          |          |            |          |         |       |   |       |  |        |
| Master Userlict |                               |           |             |          |          |            |          |         |       |   |       |  |        |
| F16             | Word 🗃 ዞ                      | PAY VI    | NITOR       |          |          |            |          |         |       |   |       |  |        |

Georgia Department of Education November 29, 2023 • 11:36 AM • Page 9 of 49 All Rights Reserved.

| Step | Action                                                                           |
|------|----------------------------------------------------------------------------------|
| 3    | Select <b>4</b> ( <b>F4</b> - Clear Current Deduction Amount for All Employees). |

| E PCG Dist=8991 Rel=13.04.00 12/18/2013 PCW 001 SV C:\DEVSYS C:\SECOND WHITE                                                                                       |          |
|----------------------------------------------------------------------------------------------------|----------|
| CLEAR CURRENT DEDUCTION AMOUNT FOR ALL EMPLOYEES                                                                                                    | PERU18U  |
|                                                                                                    |          |
| VARNING <b>†</b>                                                                                                    |          |
| This process will clear the deduction amounts (current & adjustment)<br>for ALL employees who currently have this deduction code.                                  |          |
| If the employee has YTD information, that information will be retained<br>for paycheck reporting purposes. DO NOT RUN THIS PROGRAM DURING<br>THE PAYROLL SEQUENCE. |          |
|                                                                                                    |          |
| Enter the deduction code:                                                                                                    |          |
|                                                                                                    |          |
|                                                                                                    |          |
|                                                                                                    |          |
|                                                                                                    |          |
|                                                                                                    |          |
|                                                                                                    |          |
|                                                                                                    |          |
| ENTER = Validate F16 = Exit                                                                                                    | 13.03.00 |
|                                                                                                    |          |

| Step | Action                                                                                                    |
|------|----------------------------------------------------------------------------------------------------|
| 4    | Review the information on the screen, enter the deduction code in the field, and select <b>Enter</b> (Validate). |

| PCG Dist=8991 Rel=13.04.00 12/18/2013 PCW 001 SV C:\DEVSYS C:\SECOND WHITE                                                                                         | _ 8 ×    |
|----------------------------------------------------------------------------------------------------|----------|
| CLEAR CURRENT DEDUCTION AMOUNT FOR ALL EMPLOYEES                                                                                                    | PER 0180 |
|                                                                                                    |          |
| WARNING!                                                                                                    |          |
|                                                                                                    |          |
| This process will clear the deduction amounts (current & adjustment)<br>for ALL employees who currently have this deduction code.                                  |          |
| If the employee has YTD information, that information will be retained<br>for paycheck reporting purposes. DO NOT RUN THIS PROGRAM DURING<br>THE PAYROLL SEQUENCE. |          |
|                                                                                                    |          |
| Enter the deduction code: 26 UENDOR 882998                                                                                                    |          |
|                                                                                                    |          |
|                                                                                                    |          |
|                                                                                                    |          |
|                                                                                                    |          |
|                                                                                                    |          |
|                                                                                                    |          |
| *** IS DEDUCTION CODE CORRECT? ***                                                                                                    |          |
| ENTER = Continue F16 = Reenter                                                                                                    | 13.03.00 |
|                                                                                                    |          |

| Step Action                                                                                                    |                     |
|----------------------------------------------------------------------------------------------------|---------------------|
| 5 Verify the defaulting vendor information is correct and select <b>Enter</b> (Continue<br>If the information is incorrect, select F16 to enter the correct information. "*<br>Request**" briefly displays. | e).<br>**Processing |

| The following sc | creen displays: |
|------------------|-----------------|
|------------------|-----------------|

| PCG Dist=8991 Rel=13.04.00 12/18/2013 PCW 001 5V C:\DEV5Y5 C:\SECOND W                    | HITE _ B X |
|-------------------------------------------------------------------------------------------|------------|
| Clear Current Deduction For All Employees                                                 | PER0180    |
| 359 EMPLOYEES' CURRENT DEDUCTION AMOUNTS OR ADJUSTMENTS FOR CODE 2<br>Changed to Zero.    | 6 WERE     |
| The number of employees affected<br>by this change determines the total<br>in this field. |            |
|                                                                                           |            |
| PRESS ENTER KEY TO CONTINUE PROGRAM                                                       | 13.03.00   |

| Step | Action                                                                                                    |
|------|----------------------------------------------------------------------------------------------------|
| 6    | Verify the total number of employee records is correct and select <b>Enter</b> (To Continue Program).                                                                                                    |
|      | If the information is incorrect, verify the employee's deduction information is correct by using<br>the instructions in Section B: Payroll Update Processing, Topic 4: Update/Display Payroll<br>Information. If additional assistance is needed, contact the Technology Management Customer<br>Center. |

| -                                         | -                   |                      |                 |           |        |
|-------------------------------------------|---------------------|----------------------|-----------------|-----------|--------|
| 🔲 PCG Dist=8991                           | Rel=13.04.00 12/18/ | 2013 PCW 001 5V C:   | DEVSYS C:\SECC  | IND WHITE |        |
|                                           |                     | Person               | nel system      |           | PER13P |
| FKey                                      | )<br>-              | Special F            | unctions Men    | u         |        |
| _1                                        | Modify Specific     | Deduction Amounts    |                 |           |        |
| 4                                         | 🛿 Clear Current D   | eduction Amounts F   | or All Employee | s         |        |
| 6                                         | ] Import State He   | alth Option & Tier F | rom DCH File    |           |        |
| 8                                         | 🛿 Set State Healtl  | h Deduction Amount   | For Active Emp  | loyees    |        |
| 9                                         | Payroll Deducti     | on Export            |                 |           |        |
| 10                                        | ] Load Deduction    | Import File          |                 |           |        |
|                                           |                     |                      |                 |           |        |
|                                           |                     |                      |                 |           |        |
|                                           |                     |                      |                 |           |        |
|                                           |                     |                      |                 |           |        |
|                                           |                     |                      |                 |           |        |
|                                           |                     |                      |                 |           |        |
|                                           |                     |                      |                 |           |        |
|                                           |                     |                      |                 |           |        |
| Master Userlist                           |                     |                      |                 |           |        |
| F16 C C C C C C C C C C C C C C C C C C C | PAY VEND            |                      |                 |           |        |
|                                           |                     |                      |                 |           |        |
| ction                                     |                     |                      |                 |           |        |

| Step | Action                                                                                                    |
|------|----------------------------------------------------------------------------------------------------|
| 7    | Select <b>F16</b> - Exit) to return to the <i>Personnel System Master Menu</i> , or select <b>Master</b> ( <b>Master</b> ) to return to the <i>Business Applications Master Menu</i> . |

# *Topic 3: Verify the State Health Benefit Plan (SHBP) Deduction Set Up*

## **Procedure 3A:** Verify the State Health Benefit Plan (SHBP) Option and Tier Records

| Step | Action                                                                                                    |
|------|----------------------------------------------------------------------------------------------------|
| 1    | Log into PCGenesis.                                                                                                    |
| 2    | Refer to the <u>Payroll System Operation Guide</u> , Section F: Description/Deduction/Annuity<br>File Processing, Procedure 4A.4. Printing the Benefit Plan Record File Report to print a<br>listing of the Benefit Plan, options, and tiers.        |
| 3    | Compare the results of the SHBP Benefit Deduction Option and Tier Report to recent changes from the Department of Community Health (DCH).<br>An example of this report is provided in 3A.1. SHBP Benefit Deduction Option and Tier Report – Example. |
| 4    | If DCH changes have been made, wait for a PCGenesis release to be issued with the GHI premium updates. Contact the <i>Technology Management Customer Support Center</i> in order to obtain the PCGenesis release schedule.                           |

### 3A.1. SHBP Benefit Deduction Option and Tier Report – Example

| REPORT D                                  | ATE: 11/13/2023 10:56 BEN                                                                                                    | NEFIT DEDUCTI                                                                                                | ON OPTION 2                                                                                                  | AND TIER REPOR                                                               | T                                                                                                    |                                                                                                    | PAGE 2                                                                       |
|-------------------------------------------|----------------------------------------------------------------------------------------------------|----------------------------------------------------------------------------------------------------|----------------------------------------------------------------------------------------------------|------------------------------------------------------------------------------|----------------------------------------------------------------------------------------------------|----------------------------------------------------------------------------------------------------|------------------------------------------------------------------------------|
| Program                                   | ID: PAY27<br>Report of EMPLOYER                                                                                                    | C rates in ef                                                                                                | fect from:                                                                                                   | 01/01/2024 1                                                                 | To: 12/31/2024                                                                                                    |                                                                                                    |                                                                              |
| Option T                                  | ier Description                                                                                                    | From Date                                                                                                    | To Date                                                                                                    | Short Desc                                                                   | Deduction Desc                                                                                                    | PayChk Desc                                                                                                    | Prem Amt                                                                     |
| 88                                        | TRICARE SUPPLEMENT                                                                                                    | Short Desc:                                                                                                  | TRISUP                                                                                                    |                                                                              |                                                                                                    |                                                                                                    |                                                                              |
| 1<br>9<br>9                               | 0 SINGLE COVERAGE<br>0 EMPLOYEE & SPOUSE<br>4 EMPLOYEE & CHILD(REN)<br>6 EMPLOYEE & SPOUSE & CHILD(REN)                                                                                                    | 01/01/2013<br>01/01/2013<br>01/01/2013<br>01/01/2013                                                         | 12/31/9999<br>12/31/9999<br>12/31/9999<br>12/31/9999                                                         | SINGLE<br>EESP<br>EECH<br>FAMILY                                             | TRICARE SINGLE<br>TRICARE EESP<br>TRICARE EECH<br>TRICARE FAMILY                                                                                                    | TRICARE SGL<br>TRICARE EESP<br>TRICARE EECH<br>TRICARE FAM                                                                     | 60.50<br>119.50<br>119.50<br>160.50                                          |
| Bl                                        | ANTHEM GOLD                                                                                                    | Short Desc:                                                                                                  | ANTHEM GO                                                                                                    | LD                                                                           |                                                                                                    |                                                                                                    |                                                                              |
| 1<br>4<br>9<br>9<br>9<br>9<br>9<br>9<br>9 | 0 SINGLE COVERAGE<br>0 SINGLE COVERAGE TOBACCO SURCHARGE<br>0 EMPLOYEE & SPOUSE/TOBACCO SURCHARGE<br>1 EMPLOYEE & SPOUSE/TOBACCO SURCHARGE<br>4 EMPLOYEE & CHILD(REN)<br>5 EMPL & CHILD(REN)/TOBACCO SURCHARGE<br>6 EMPLOYEE & SPOUSE & CHILD/TOBACCO SURCHARGE<br>7 EMPL & SPOUSE & CHILD/TOBACCO SURCHARGE | 01/01/2024<br>01/01/2024<br>01/01/2024<br>01/01/2024<br>01/01/2024<br>01/01/2024<br>01/01/2024<br>01/01/2024 | 12/31/9999<br>12/31/9999<br>12/31/9999<br>12/31/9999<br>12/31/9999<br>12/31/9999<br>12/31/9999<br>12/31/9999 | SINGLE<br>SINGLE/T<br>EESP<br>EESP/T<br>EECH<br>EECH/T<br>FAMILY<br>FAMILY/T | ANTH GOLD SINGLE<br>ANTH GOLD SINGL/T<br>ANTH GOLD EESP/T<br>ANTH GOLD EESP/T<br>ANTH GOLD EECH/T<br>ANTH GOLD EECH/T<br>ANTH GOLD FAMILY<br>ANTH GOLD FAM/T        | ANTH G SINGL<br>ANTH G SGL/T<br>ANTH G EESP<br>ANTH G EESP/T<br>ANTH G EECH/T<br>ANTH G FAM<br>ANTH G FAM                      | 188.56<br>268.56<br>464.72<br>544.72<br>343.04<br>423.04<br>619.20<br>699.20 |
| B2                                        | ANTHEM SILVER                                                                                                    | Short Desc:                                                                                                  | ANTHEM SI                                                                                                    | LVER                                                                         |                                                                                                    | -                                                                                                    |                                                                              |
| 1<br>4<br>9<br>9<br>9<br>9<br>9           | 0 SINGLE COVERAGE<br>0 SINGLE COVERAGE TOBACCO SURCHARGE<br>0 EMPLOYEE & SPOUSE<br>1 EMPLOYEE & SPOUSE/TOBACCO SURCHARGE<br>4 EMPLOYEE & CHILD(REN)<br>5 EMPL & CHILD(REN)/TOBACCO SURCHARGE<br>6 EMPLOYEE & SPOUSE & CHILD/TOBACCO SURCHARGE<br>7 EMPL & SPOUSE & CHILD/TOBACCO SURCHARGE                   | 01/01/2024<br>01/01/2024<br>01/01/2024<br>01/01/2024<br>01/01/2024<br>01/01/2024<br>01/01/2024<br>01/01/2024 | 12/31/9999<br>12/31/9999<br>12/31/9999<br>12/31/9999<br>12/31/9999<br>12/31/9999<br>12/31/9999<br>12/31/9999 | SINGLE<br>SINGLE/T<br>EESP<br>EESP/T<br>EECH<br>EECH/T<br>FAMILY<br>FAMILY/T | ANTH SILVER SINGL<br>ANTH SILVER SGL/T<br>ANTH SILVER EESP<br>ANTH SILVER EESP/T<br>ANTH SILVER EECH<br>ANTH SILVER EECH<br>ANTH SILVER FAMIL<br>ANTH SILVER FAM/T  | ANTH S SINGL<br>ANTH S SGL/T<br>ANTH S EESP<br>ANTH S EESP/T<br>ANTH S EECH<br>ANTH S EECH/T<br>ANTH S FAM<br>ANTH S FAM/T     | 125.19<br>205.19<br>331.65<br>411.65<br>235.32<br>315.32<br>441.78<br>521.78 |
| B3                                        | ANTHEM BRONZE                                                                                                    | Short Desc:                                                                                                  | ANTHEM BR                                                                                                    | ONZE                                                                         |                                                                                                    |                                                                                                    |                                                                              |
| 1<br>4<br>9<br>9<br>9<br>9<br>9<br>9      | 0 SINGLE COVERAGE<br>0 SINGLE COVERAGE TOBACCO SURCHARGE<br>0 EMPLOYEE & SPOUSE/TOBACCO SURCHARGE<br>1 EMPLOYEE & CHILD(REN)<br>5 EMPL & CHILD(REN)/TOBACCO SURCHARGE<br>6 EMPLOYEE & SPOUSE & CHILD(REN)<br>7 EMPL & SPOUSE & CHILD/TOBACCO SURCHARGE                                                       | 01/01/2024<br>01/01/2024<br>01/01/2024<br>01/01/2024<br>01/01/2024<br>01/01/2024<br>01/01/2024<br>01/01/2024 | 12/31/9999<br>12/31/9999<br>12/31/9999<br>12/31/9999<br>12/31/9999<br>12/31/9999<br>12/31/9999<br>12/31/9999 | SINGLE<br>SINGLE/T<br>EESP<br>EESP/T<br>EECH<br>EECH/T<br>FAMILY<br>FAMILY/T | ANTH BRNZE SINGLE<br>ANTH BRNZE SGL/T<br>ANTH BRNZE EESP/T<br>ANTH BRNZE EESP/T<br>ANTH BRNZE EECH/T<br>ANTH BRNZE FAMILY<br>ANTH BRNZE FAMILY<br>ANTH BRNZE FAMILY | ANTH B SINGL<br>ANTH B SGL/T<br>ANTH B EESP<br>ANTH B EESP/T<br>ANTH B EECH<br>ANTH B EECH/T<br>ANTH B FAM<br>ANTH B FAM/T     | 77.69<br>157.69<br>231.90<br>311.90<br>154.57<br>234.57<br>308.78<br>388.78  |
| B6                                        | ANTHEM HMO                                                                                                    | Short Desc:                                                                                                  | ANTHEM HM                                                                                                    | 0                                                                            |                                                                                                    |                                                                                                    |                                                                              |
| 1<br>4<br>9<br>9<br>9<br>9<br>9<br>9      | 0 SINGLE COVERAGE<br>0 SINGLE COVERAGE TOBACCO SURCHARGE<br>0 EMPLOYEE & SPOUSE<br>1 EMPLOYEE & SPOUSE/TOBACCO SURCHARGE<br>4 EMPLOYEE & CHILD(REN)<br>5 EMPL & CHILD(REN)/TOBACCO SURCHARGE<br>6 EMPLOYEE & SPOUSE & CHILD(REN)<br>7 EMPL & SPOUSE & CHILD/TOBACCO SURCHARGE                                | 01/01/2024<br>01/01/2024<br>01/01/2024<br>01/01/2024<br>01/01/2024<br>01/01/2024<br>01/01/2024<br>01/01/2024 | 12/31/9999<br>12/31/9999<br>12/31/9999<br>12/31/9999<br>12/31/9999<br>12/31/9999<br>12/31/9999               | SINGLE<br>SINGLE/T<br>EESP<br>EESP/T<br>EECH<br>EECH/T<br>FAMILY<br>FAMILY/T | ANTH HMO SINGLE<br>ANTH HMO SCL/T<br>ANTH HMO EESP<br>ANTH HMO EESP/T<br>ANTH HMO EECH/T<br>ANTH HMO EECH/T<br>ANTH HMO FAMILY<br>ANTH HMO FAM/T                    | ANTH H SINGL<br>ANTH H SGL/T<br>ANTH H EESP/T<br>ANTH H EESP/T<br>ANTH H EECH/T<br>ANTH H EECH/T<br>ANTH H FAM<br>ANTH H FAM/T | 148.53<br>228.53<br>380.66<br>460.66<br>274.99<br>354.99<br>507.12<br>587.12 |

CY2024 Benefit Plan Rate Updates

## **Procedure 3B:** Verify the State Health Benefit Plan (SHBP) Deduction Setup

If the school district or system does <u>not</u> contribute to the employee GHI premium, the SHBP deduction code should <u>not</u> be set up to calculate an employer share, and the employer-paid contribution amount should be cleared.

If the school district or system contributes to the employee premium for only <u>selected employees</u>, the premium's amount should be included in the employee's gross wages. This will ensure proper wage reporting to the Department of Audits on the *CS-1 Report*, and for income tax purposes. The deduction for the employee premium should be the regular employ<u>ee</u> share. Also in this case, the SHBP deduction code should <u>not</u> be set up to calculate an employee share. If the school district or system pays a portion of the employee premium for selected employees such as the superintendent and senior officials refer to *Topic 7: Grossing-Up Wages for Highly Compensated Employees*.

Enter an employer-paid amount on the SHBP deduction code(s) if the employer-paid amount is the same for <u>all</u> employees and, if the school district or system pays a portion of the employee premium above and beyond the required employer share as an extra fringe benefit for <u>all</u> employees.

**Do not update the following employee information until after the SHBP import has been run:** If the employer-paid amount varies for employees, the employees must be set up with a <u>different deduction</u> code for each <u>different employer-paid amount</u>. In this instance, manually clear the normal SHBP deduction (deduction code '08' for Non-Certified employees or deduction code '09' for Certified employees) for these employees and enter another SHBP deduction code with an employer contribution indicator of '1' (Fixed Amount). Enter any remaining portion deducted from the employee's pay as the deduction amount. The <u>employer-paid</u> amount for this deduction and the <u>employee-paid</u> amount must equal the correct premium amount for the GHI Option and Tier selected by the employee.

For SHBP deductions <u>without</u> an employer contribution, the deduction screen should be set up as shown below:

```
PCG Dist=8991 Rel=13.04.00 12/18/2013 PCW 001 SV C:\DEVSYS C:\SECOND
                                                                                                     _ 8 ×
                           PAYROLL DEDUCTION DATA ENTRY
                                                                                               PAY 095
     Deduction code: 08
                                                    Sort:
                                                             6
     Description: STATE HEALTH -NON CERT
Short desc.: HEALTH INS
                                                 Percent:
                                                            .00000
                                                  Vendor:
                                                                11
                                                    GHI-NON-CERT
                           'A' = Annuity (Tax Sheltered) 'C' = Credit Union
'F' = Imputed Income 'G' = Garnishment
     Deduction type: I
                            'I' = Non-Taxable Insurance
     Fund: 199
                  Fiscal:
                                 Program: 9990 Expense/receipt function: 9000
     Balance #:
                  475
     Benefit plan code associated with deduction: SHBP
                        - Employer Contribution Information
     Employer contribution indicator: 0
                                                  0 = None
                                                  1 = Fixed Amount
                                                  2 = % of Process Type Gross (specified below)
                                                  3 = % of Employee Contribution
     Employer Indicator '2' Process Types:
                                                 s
                                                     D
                                                          н
                                                              A
                                                                  В
                                                                           Y
                                                                               0
                                                                                    Р
                                                                                   N
                                                     Ν
                                                         Ν
                                                             N
                                                                           Ν
                                                 Ν
                                                                  Ν
                                                                      N
                                                                               Ν
     Contribution amount or %:
                                                Object:
                                                                  Balance:
                                  ** Display Mode **
 F2-First
             F5-Next
                        F9-Modify F12-Delete F16-Find Mode
                                                                    F28-Help Screen
                                                                                               12.03.00
```

| Step | Action                                                                                              |
|------|----------------------------------------------------------------------------------------------------|
| 1    | For SHBP deductions <u>without</u> an employer contribution: To clear the employer-paid             |
|      | contribution amounts: Refer to the <i>Payroll System Operation Guide</i> , Section F:               |
|      | Description/Deduction/Annuity File Processing, Procedure 3A. Maintaining Deduction                  |
|      | <i>Records</i> to enter the payroll deduction record and to verify that the employer's contribution |
|      | indicator for deduction codes '08' (State Health-Non Cert) and '09' (State Health-Cert) is          |
|      | <b>'0' (None)</b> .                                                                                 |

For SHBP deductions <u>with</u> an employer contribution, the deduction screen should be set up as shown below:

```
EXAMPLE 12:00 12/18/2013 PCW 001 SV C:\DEVSYS C:\SECOND
                                                                                                   _ 8 ×
                           PAYROLL DEDUCTION DATA ENTRY
                                                                                              PAY 095
     Deduction code: 08
                                                   Sort:
                                                            6
    Description: STATE HEALTH -NON CERT
Short desc.: HEALTH INS
                                                Percent:
                                                           .00000
                                                 Vendor:
                                                               11
                                                   GHI-NON-CERT
                           'A' = Annuity (Tax Sheltered) 'C' = Credit Union
'F' = Imputed Income 'G' = Garnishment
     Deduction type: I
                           'I' = Non-Taxable Insurance
     Fund: 199
                  Fiscal:
                                Program: 9990 Expense/receipt function: 9000
     Balance #:
                  475
     Benefit plan code associated with deduction: SHBP
                       - Employer Contribution Information
    Employer contribution indicator: 1
                                                 0 = None
                                                 1 = Fixed Amount
                                                 2 = % of Process Type Gross (specified below)
                                                 3 = % of Employee Contribution
    Employer Indicator '2' Process Types:
                                                s
                                                    D
                                                         н
                                                             Ĥ
                                                                 В
                                                                              0
                                                                                  Р
                                                    Ν
                                                                                  Ν
                                                Ν
                                                         Ν
                                                             Ν
                                                                 Ν
                                                                     N
                                                                          Ν
                                                                              N
   Contribution amount or %:
                                   76.10000 Object: 21000
                                                                             421
                                                                Balance:
                                  ** Display Mode **
 F2-First
             F5-Next
                        F9-Modify F12-Delete F16-Find Mode
                                                                   F28-Help Screen
                                                                                              12.03.00
```

Note that the Employer Contribution Amount will be system specific.

| Step | Action                                                                                                    |
|------|----------------------------------------------------------------------------------------------------|
| 2    | <b>For SHBP deductions</b> <u>with</u> an employer contribution: To set up the employer-paid<br>amount of the employee premium: Refer to the <u>Payroll System Operations Guide</u> , Section<br>F: Description/Deduction/Annuity File Processing, Procedure 3A. Maintaining Deduction<br>Records to enter the payroll deduction record, or to verify that the employer's contribution<br>indicator for deduction codes '08' (State Health-Non Cert) and '09' (State Health-Cert) is<br>'1' (Fixed Amount) and that the account information and contribution amount is entered<br>correctly. |
|      | Note that using a percentage (%) of the employee gross income or of the employee-paid<br>amount will result in incorrect amounts. Repeat these steps at minimum annually, or when<br>the employer-paid contribution amount changes.                                                                                                    |
|      | Only use this option if the employer pays a portion of the employee's premium for <u>all</u> employees. If the employer pays <u>only</u> a portion of the employee premium for a <u>select group</u> <u>of employees</u> , adjust the employee gross wages to include the premium's amount, and the employee deduction should be the normal employee share.                                                                                                    |
| 3    | Proceed to Topic 4: Downloading the State Health Benefit Plan (SHBP) Open Enrollment<br>File from the ADP Website, followed by Topic 5: Importing the State Health Option and<br>Tier from the DCH File.                                                                                                    |

## *Topic 4: Downloading the State Health Benefit Plan (SHBP) Open Enrollment File from the ADP Website*

These instructions work best when using **Google Chrome** version 39.0.2171.71. Also, the **Aspera** plugin needs to be installed for downloads to work correctly.

| Step | Action                                                                                    |
|------|-------------------------------------------------------------------------------------------|
| 1    | Using Google Chrome (Version 39.0.2171.71 or higher), access: <u>https://shrt.adp.com</u> |
| 2    | Verify that the Aspera plug-in is installed in the web browser.                           |

|                            | Welcome to ADP<br>User Login<br>Enter your user ID and password to log in<br>KSHBP.@SHBP<br> |
|----------------------------|----------------------------------------------------------------------------------------------|
| Privacy Legal Requirements | Copyright © 2000-2014, ADP, LLC.                                                             |

| Step | Action                                                                              |
|------|-------------------------------------------------------------------------------------|
| 3    | Enter the User ID and Password in the User Login fields, and select Login (Log In). |

The screenshot examples provided from this point forward are for display purposes only. The responses will be system-specific and will be completely dependent on the user's environment.

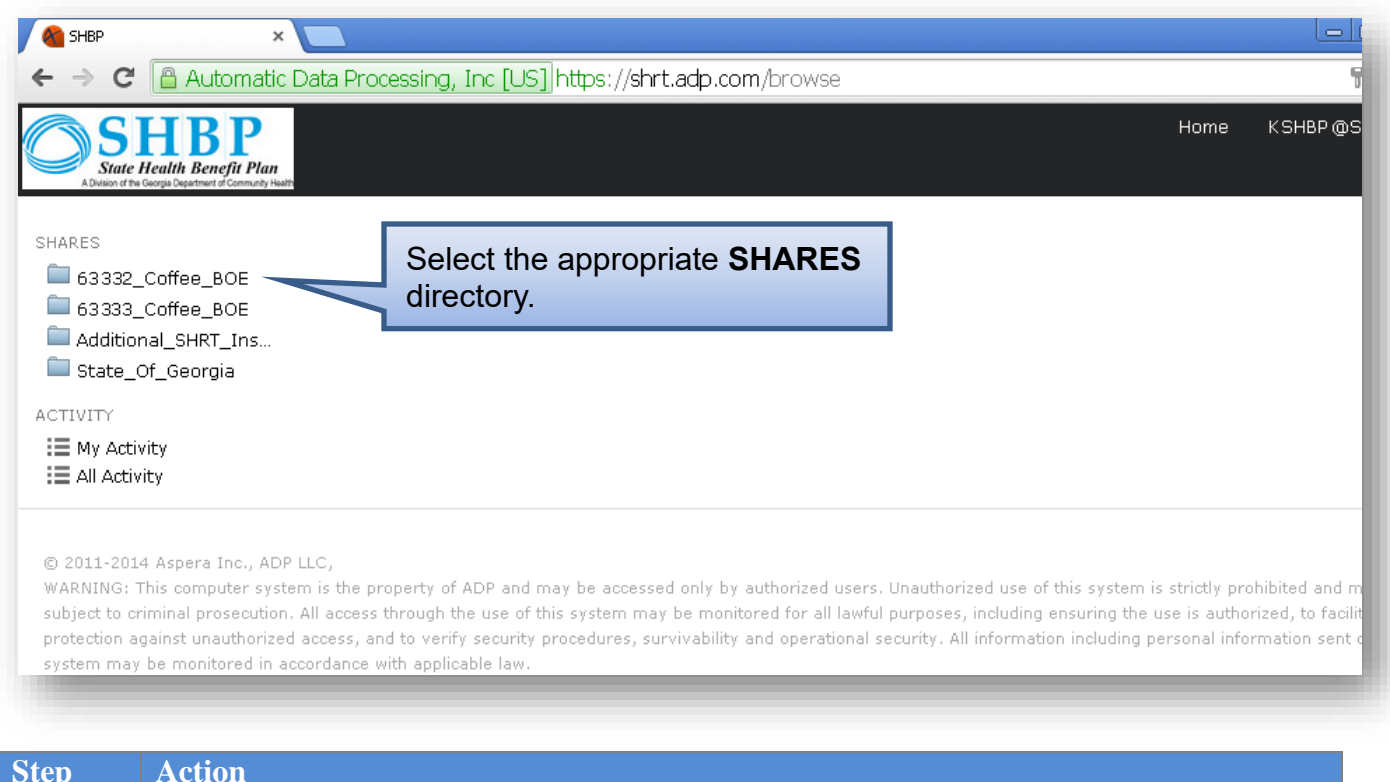

| Step | Action                                                                                                    |
|------|----------------------------------------------------------------------------------------------------|
| 4    | Select the appropriate <b>SHARES</b> directory. In the example above, 63332_Coffee_BOE (63332_Coffee_BOE) is selected. |

|                                                                              |                                                                                                    | a Disaggaging Jung U. K. Ubthag, Vehist ada gara (asowag (ab asog (0E0                                                                                                    |                                                                                                    | لے                                                          |
|------------------------------------------------------------------------------|----------------------------------------------------------------------------------------------------|----------------------------------------------------------------------------------------------------|----------------------------------------------------------------------------------------------------|-------------------------------------------------------------|
|                                                                              | Automatic Dat                                                                                                    | a Processing, Inc.[OS][https://snrt.adp.com/browse/snares/950                                                                                                    |                                                                                                    | 2                                                           |
| SINGLE HILL                                                                  | EABP<br>ealth Benefit Plan<br>orgia Department of Community Health                                                            |                                                                                                    | Home                                                                                                    | KSHBP @SHBI                                                 |
| HARES                                                                        | offee BOE                                                                                                    | 63332_Coffee_BOE                                                                                                    |                                                                                                    |                                                             |
| — 63333 <u>-</u> С                                                           | Coffee_BOE                                                                                                    | Name: Search sub-folders Search                                                                                                    | Advanced                                                                                                |                                                             |
| Additiona State_Of                                                           | al_SHRT_Ins<br>f_Georgia                                                                                                    | Bookmark Download Dupload                                                                                                    | Sort Type                                                                                               |                                                             |
| CTIVITY                                                                      |                                                                                                    | Name                                                                                                    | Size Last Mod                                                                                           | ified                                                       |
| My Activit                                                                   | ty                                                                                                    | C E From_ADP                                                                                                    | 2014-12-                                                                                                | 02 16:04:58                                                 |
| = All Activit                                                                | ÿ                                                                                                    | To_ADP                                                                                                    | 2014-12-                                                                                                | 02 14:33:46                                                 |
| ) 2011-2014<br>VARNING: Th<br>ubject to crin<br>rotection aga<br>ystem may b | Aspera Inc., ADP LLC<br>is computer system is<br>ninal prosecution. All a<br>sinst unauthorized acc<br>pe monitored in accord | ,<br>;<br>: the property of ADP and may be accessed only by authorized users. Unauthorized us<br>access through the use of this system may be monitored for all lawful purposes, incluc<br>ess, and to verify security procedures, survivability and operational security. All inforr<br>dance with applicable law. | se of this system is strictly pro<br>ding ensuring the use is author<br>mation including personal infor | hibited and may<br>rized, to facilitate<br>rmation sent ove |
|                                                                              | _                                                                                                    |                                                                                                    | _                                                                                                    |                                                             |
|                                                                              |                                                                                                    |                                                                                                    |                                                                                                    |                                                             |

| Biep | ACTION 1                                                                                               |
|------|----------------------------------------------------------------------------------------------------|
| 5    | Open the <b>From_ADP</b> directory.                                                                    |
|      | <b>To select the directory:</b> Enter <b>I</b> in the check box to the left of the directory and click |
|      | the directory folder icon ( ).                                                                         |
|      | <b>To deselect the download directory:</b> Verify that a does NOT appear in the check box              |
|      | to the left of the directory ( $\square$ ).                                                            |

| 🔏 SHBP                                                                          | ×                                                                                                    |                                                                                                    |                                                                                                    |                                                                                                    |                                                                  | 06                                                      | ) 🗴                    |
|---------------------------------------------------------------------------------|----------------------------------------------------------------------------------------------------|----------------------------------------------------------------------------------------------------|----------------------------------------------------------------------------------------------------|----------------------------------------------------------------------------------------------------|------------------------------------------------------------------|---------------------------------------------------------|------------------------|
| ← ⇒ C                                                                           | 🔒 Automatic Dat                                                                                                    | ta Processing, Inc [US] h                                                                                                    | https:// <mark>shrt.adp.com</mark> /brow                                                           | /se/shares/951?path=%2FFro                                                                                                 | m_ADP                                                            |                                                         | ☆ =                    |
| SI ADivision of the Ge                                                          | EBP<br>ealth Benefit Plan<br>orgis Department of Community Health                                                           |                                                                                                    |                                                                                                    |                                                                                                    | Home                                                             | K SHBP @ SH                                             | IBP 🔻                  |
| SHARES                                                                          | Coffee_BOE                                                                                                    | 63333_Coffee                                                                                                    | e_BOE > From_ADP                                                                                   |                                                                                                    |                                                                  |                                                         |                        |
| Additiona                                                                       | Coffee_BOE<br>al_SHRT_Ins<br>f_Georgia                                                                                      | Name:                                                                                                    | ownload                                                                                            | sub-folders Search Advance                                                                                                 | a<br>Sort Type                                                   |                                                         | Ŧ                      |
| ACTIVITY                                                                        |                                                                                                    | Name                                                                                                    |                                                                                                    |                                                                                                    | Size Last Moc                                                    | lified                                                  |                        |
| III My Activity<br>III All Activity                                             |                                                                                                    | Parent Director     Open_Enrollmer                                                                                                    | nt_2015                                                                                            |                                                                                                    | 2014-12-                                                         | 01 09:56:21                                             | ົ                      |
| © 2011-2014<br>WARNING: Th<br>subject to crir<br>protection aga<br>system may b | Aspera Inc., ADP LLC<br>iis computer system ii<br>ninal prosecution. All<br>ainst unauthorized acc<br>re monitored in accor | ,<br>s the property of ADP and may<br>access through the use of this<br>cess, and to verify security pro<br>dance with applicable law. | y be accessed only by authorize<br>system may be monitored for<br>ocedures, survivability and oper | ed users. Unauthorized use of this sy<br>all lawful purposes, including ensurin<br>ational security. All information inclu | stem is strictly pro<br>g the use is autho<br>ding personal info | hibited and ma<br>rized, to facilita<br>rmation sent ov | y be<br>te<br>ver this |
| tep                                                                             | Action                                                                                                    |                                                                                                    |                                                                                                    |                                                                                                    |                                                                  |                                                         |                        |
| 6                                                                               | Open the $0$                                                                                                    | pen Enrollment                                                                                                    | ccvv directory                                                                                     |                                                                                                    |                                                                  |                                                         |                        |

| 6 | Open the <b>Open_Enrollment_ccyy</b> directory.                                                      |
|---|----------------------------------------------------------------------------------------------------|
|   | <b>To select the directory:</b> Enter <i>in the check box to the left of the directory and click</i> |
|   | the directory folder icon ( – ).                                                                     |
|   | to the left of the directory ( )                                                                     |

| SHBP ×                                                                                                    |                                                                                                    |                                               |                                                                                      | ) X                    |
|----------------------------------------------------------------------------------------------------|----------------------------------------------------------------------------------------------------|-----------------------------------------------|--------------------------------------------------------------------------------------|------------------------|
| ← → C 🔒 Automatic Dat                                                                                                    | a Processing, Inc [US] https://shrt.adp.com/browse/shares/951?path=%2FF                                                                                                    | rom_ADP                                       | )                                                                                    | ☆:                     |
| SHBP<br>State Health Benefit Plan<br>Abulan d the Gerga Department of Community Health                                                                                                    |                                                                                                    | ł                                             | Home KSHBP@SH                                                                        | BP ▼                   |
| SHARES<br>63332_Coffee_BOE<br>63333_Coffee_BOE                                                                                                    | 63333_Coffee_BOE > From_ADP Name: Search sub-folders Search Advance                                                                                                    | ced                                           |                                                                                      |                        |
| Additional_SHRT_Ins<br>State_Of_Georgia                                                                                                    | Bookmark Download                                                                                                    | Sort                                          | Туре                                                                                 | •                      |
| ACTIVITY                                                                                                    | Name                                                                                                    | Size Lá                                       | ast Modified                                                                         |                        |
| My Activity                                                                                                    | Parent Directory                                                                                                    |                                               |                                                                                      |                        |
|                                                                                                    | SHDAUPDT_63413_20141128_2014_1128_122624.txt                                                                                                    | 216 КВ 20                                     | 014-12-01 09:56:21                                                                   | $\odot$                |
| © 2011-2014 Aspera Inc., ADP LLC<br>WARNING: This computer system is<br>subject to criminal prosecution. All a<br>protection against unauthorized acc<br>system may be monitored in accord | ,<br>the property of ADP and may be accessed only by authorized users. Unauthorized use of this<br>access through the use of this system may be monitored for all lawful purposes, including ensu<br>ass, and to verify security procedures, survivability and operational security. All information in<br>ance with applicable law. | system is st<br>ring the use<br>Cluding perso | trictly prohibited and ma<br>is authorized, to facilita<br>conal information sent ov | y be<br>te<br>rer this |
|                                                                                                    |                                                                                                    |                                               |                                                                                      |                        |

| Step | Action                                                                               |
|------|--------------------------------------------------------------------------------------|
| 7    | Select the correct <b>Open Enrollment Download File</b> as specified by SHBP.        |
|      | To select the download file: Enter <i>in the check box to the left of the file.</i>  |
|      | To deselect the download file: Verify that a does NOT appear in the check box to the |
|      | left of the file ( $\square$ ).                                                      |

| 🚷 SHBP                                                                         | ×                                                                                                    | 2                                                                                                    |                                    |                                                     | l- 0                                                    | X                     |
|--------------------------------------------------------------------------------|----------------------------------------------------------------------------------------------------|----------------------------------------------------------------------------------------------------|------------------------------------|-----------------------------------------------------|---------------------------------------------------------|-----------------------|
| ← → C'                                                                         | 🔒 Automatic Dat                                                                                                    | <mark>a Processing, Inc [US]</mark> https://shrt.adp.com/browse/shares/951?path=%2FFr                                                                                                    | om_Al                              | DP                                                  |                                                         | ☆ =                   |
|                                                                                | EABP                                                                                                    |                                                                                                    |                                    | Home                                                | K SHBP@SHI                                              | BP <del>▼</del>       |
| SHARES<br>63332_(<br>63333_(<br>63333_(                                        | Coffee_BOE<br>Coffee_BOE                                                                                                    | 63333_Coffee_BOE > From_ADP Name: Search sub-folders Search Advance                                                                                                    | ed                                 |                                                     |                                                         |                       |
| State_O                                                                        | f_Georgia                                                                                                    | 🛛 Bookmark 🔍 😱 Download 🔪 🕞 Upload                                                                                                    | Sor                                | t Type                                              |                                                         | •                     |
| ACTIVITY                                                                       |                                                                                                    | ✓ Name                                                                                                    | Size                               | Last Modi                                           | fied                                                    |                       |
| 📕 My Activi                                                                    | ty                                                                                                    | Parent Directory                                                                                                    |                                    |                                                     |                                                         |                       |
| := All Activit                                                                 | Ey                                                                                                    | SHDAUPDT_63333_20141128_2014_1128_122624.txt                                                                                                    | 216 KB                             | 2014-12-0                                           | 01 09:56:21                                             | $\odot$               |
| © 2011-2014<br>WARNING: Tł<br>subject to crin<br>protection ag<br>system may l | Aspera Inc., ADP LLC<br>his computer system is<br>minal prosecution. All<br>ainst unauthorized acc<br>be monitored in accord | ,<br>the property of ADP and may be accessed only by authorized users. Unauthorized use of this s<br>access through the use of this system may be monitored for all lawful purposes, including ensur<br>ess, and to verify security procedures, survivability and operational security. All information inc<br>lance with applicable law. | system is<br>ing the u<br>luding p | s strictly proh<br>use is authori<br>ersonal inform | hibited and may<br>ized, to facilitat<br>mation sent ov | / be<br>:e<br>er this |
| tep                                                                            | Action                                                                                                    |                                                                                                    |                                    |                                                     |                                                         |                       |
| 8                                                                              |                                                                                                    | Download                                                                                                    |                                    |                                                     |                                                         |                       |

Select the Download (Download) button.

| SHBP ×                                                                                                    |                                                                                                    |                                         |                                                                                     | X                  |
|----------------------------------------------------------------------------------------------------|----------------------------------------------------------------------------------------------------|-----------------------------------------|-------------------------------------------------------------------------------------|--------------------|
| ← → C 🔒 Automatic D                                                                                                    | ata Processing, Inc [US] https://shrt.adp.com/browse/shares/951?path=%2FFrom_                                                                                                    | _ADP                                    | 5                                                                                   | ☆ =                |
| SHBP<br>State Health Benefit Plan<br>A Dision of the Georgia Department of Community Health                                                                          |                                                                                                    | Ho                                      | ome KSHBP@SHE                                                                       | ŀP ▼               |
| SHARES<br>63332_Coffee_BOE<br>63333_Coffee_BOE<br>Additional_SHRT_Ins<br>State Of Georgia                                                                            | 63333_Coffee_BOE > From_ADP Name: Search Sub-folders Search Advanced Bookmark Download Qupload                                                                                                    | Sort [                                  | Туре                                                                                | T                  |
| ACTIVITY                                                                                                    | <ul> <li>Name</li> <li>Parent Directory</li> <li>SHDAUPDT_63333_20141128_2</li> <li>Use my choice for all connections with this host</li> </ul>                                                                                                    | ×                                       | t Modified                                                                          | •                  |
| © 2011-2014 Aspera Inc.,<br>WARNING: This computer syster<br>subject to oriminal prosecution. /<br>protection against unauthorized<br>system may be monitored in acc | elect Allow to confirm<br>a Allow Dem-<br>be Aspera Connect.<br>In is the property of ADP and may be accessed only by authorized users. Unauthorized use of this system<br>All access through the use of this system may be monitored for all lawful purposes, including ensuring the<br>access, and to verify security procedures, survivability and operational security. All information including<br>ordance with applicable law. | y<br>m is stri<br>ne use is<br>g persor | ictly prohibited and may<br>s authorized, to facilitate<br>nal information sent ove | be<br>e<br>er this |

| Step | Action                                                                                                    |
|------|----------------------------------------------------------------------------------------------------|
| 9    | To confirm the Aspera Connect, select the Allow (Allow) button.                                                                                                    |
|      | If you check the box ( $\square$ ) in the security pop-up and click <b>Allow</b> , you should not have to perform this task the next time you download a file; however, if prompted in the future, just check the box ( $\square$ ) in the grey dialog box. |

| ← → C 🔒 Automatic Data                                                                                               | Processing, Inc [US] https://shrt.adp.com/browse/shares/951?path=%2FFro | m_ADP ☆ =                                                              |
|----------------------------------------------------------------------------------------------------|-------------------------------------------------------------------------|------------------------------------------------------------------------|
| SHBP<br>State Health Benefit Plan<br>ADvisor of the Georgia Department of Community Health                           | 🕞 Transfers - Aspera Connect                                            | Home KSHBP@SHBP <del>v</del>                                           |
| SHARES<br>63332_Coffee_BOE<br>63333_Coffee_BOE                                                                       | <pre>SHDAUPDT_63333_20141128_2014_1128_122624.txt  Done </pre>          | ◎ ⊗                                                                    |
| Additional_SHRI_Ins     State_Of_Georgia     ACTIVITY     My Activity                                                | SHDAUPDT_63333_20141128_2014_1128_122624.btt                            | ype ▼<br>t Modified                                                    |
| © 2011-2014 Aspera Inc., ADP LLC,<br>WARNING: This computer system is                                                | To locate the downloaded file, select the <b>Open Folder</b> icon.      | 4-12-01 09:56:21 ⊙                                                     |
| subject to criminal prosecution. All a<br>protection against unauthorized acce<br>system may be monitored in accord. | c<br>.s<br>n<br>©                                                       | authorized, to facilitate<br>al information sent over this<br>ear List |

| Step | Action                                                                                                    |
|------|----------------------------------------------------------------------------------------------------|
| 10   | A <b>Transfers</b> window will appear showing the status of the download. When the file has downloaded successfully, the status appears as <b>Done</b> . The file will appear in the <b>Downloads</b> folder specified in your profile. Do not close the window until you see the word <b>Done</b> and until you complete the next step. |
|      | Once the download is complete, verify the status as <b>Done</b> .                                                                                                    |
|      | To locate the downloaded file, select (Open Folder) icon.                                                                                                    |

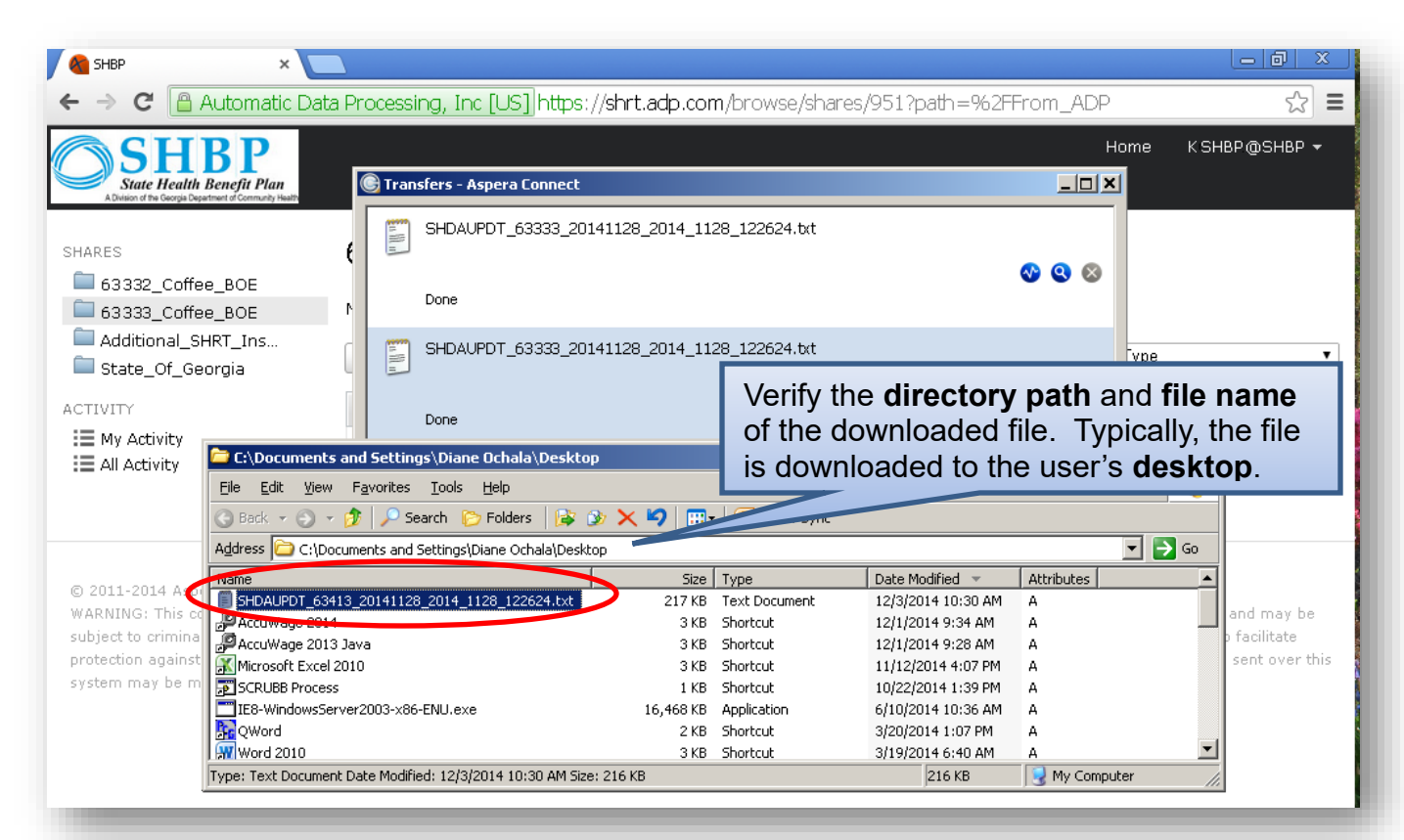

| Step | Action                                                                            |
|------|-----------------------------------------------------------------------------------|
| 11   | Verify the <b>directory path</b> and <b>file name</b> of the downloaded file.     |
|      | Typically, the file is downloaded to the user's <b>desktop</b> .                  |
|      | Record the directory path and file name for use in <i>Topic 5</i> .               |
| 12   | Close the Web browser.                                                            |
| 13   | Proceed to Topic 5: Importing the State Health Option and Tier from the DCH File. |

| Enroll2012.csv - Notepad                                    |           |           |     |
|-------------------------------------------------------------|-----------|-----------|-----|
| <u>File E</u> dit F <u>o</u> rmat <u>V</u> iew <u>H</u> elp |           |           |     |
| "Report_Record"                                             |           |           | ▲   |
| "89990SHBP999087069                                         | PA4RIS    | DI4LON    | M   |
| "89990SHBP999087070                                         | PR3SSLEY  | JAJI      |     |
| "89990SHBP999087071                                         | SC2REIBER | TH2NH     | L   |
| "89990SHBP999087072                                         | WH9ATLEY  | JE9LENE   | P   |
| "89990SHBP999087073                                         | BU8DEN    | FR8NCES   | J   |
| "89990SHBP999087074                                         | HE7M      | M3LL7E    | S   |
| "89990SHBP999087075                                         | LA6GHLIN  | EL8ZA3ETH | D   |
| "89990SHBP999087076                                         | MC5REGOR  | M9L07Y    |     |
| "89990SHBP999087077                                         | OG4 E     | TO5D      | R   |
| "89990SHBP999087078                                         | BE3MAN    | CE4ES0INA |     |
| "89990SHBP999087079                                         | BOZIE     | KA1HLE8N  | в   |
| "89990SHBP999087080                                         | BR9SCOE   | NA7MA     | Α 🗌 |
| "89990SHBP999087081                                         | PA8IS     | JE8NI5ER  | D   |
| "89990SHBP999087082                                         | SN7WDEN   | SA3A      | E   |
| "89990SHBP999087083                                         | WAGEFIELD | SU2AN     | E   |
| "89990SHBP999087084                                         | BA5KSDALE | MA8ION    | E   |
| "89990SHBP999087085                                         | BE4ULIEU  | PA3RI6IA  | A   |
|                                                             |           |           |     |
|                                                             |           |           |     |
|                                                             |           |           |     |

#### 4A. Downloaded Open Enrollment File – Example

**NOTE:** Do <u>NOT</u> edit the open enrollment file in Microsoft Excel®. Editing the file in Excel causes the formatting of the file to change. If editing the file is required, use Notepad to make changes. In order to be a valid import file, the file should look as shown above.

# *Topic 5: Importing the State Health Option and Tier from the DCH File*

Importing the SHBP option and tier information from the ADP website into PCGenesis processes the SHBP downloaded file. This procedure sets the GHI Option and Tier in the employees' personnel information. Using this function will save the time-consuming steps of manually editing employees' information to make the deduction change. PCGenesis users must perform this function after open enrollment is complete.

**NOTE:** Do <u>NOT</u> edit the open enrollment file in Microsoft Excel<sup>®</sup>. Editing the file in Excel causes the formatting of the file to change. If editing the file is required, use Notepad to make changes. In order to be a valid import file, the file should look as shown above.

| PCG Dist     | t=8991 Rel=15        | .02.00 07/13/2015                                       | PCW 002 SV C:\DEVSY                   | S C:\SECOND | WHITE |          |
|--------------|----------------------|---------------------------------------------------------|---------------------------------------|-------------|-------|----------|
|              |                      |                                                         | Personnel                             | System      |       | PERMENU  |
|              | FKey<br>             |                                                         | Master                                | Menu        |       |          |
|              | <u>1</u> P           | ersonnel Update                                         | e Menu                                |             |       |          |
|              | 4 E<br>5 L<br>6 P    | nhanced Substit<br>egacy Leave Me<br>ersonnel Report    | ute Pay and Leave Sy<br>:nu<br>s Menu | stem        |       |          |
|              | 11 E<br>12 S<br>13 S | mployee Contrac<br>alary Projection<br>pecial Functions | ct File Export<br>Menu<br>: Menu      |             |       |          |
|              | 20 F                 | le Reorganizatio                                        | on                                    |             |       |          |
| Mastar User, | 1 1                  |                                                         |                                       |             |       | 15.02.00 |
|              | Word PAY<br>MONITOR  | MONITOR                                                 |                                       |             |       |          |
| Acti         | ion                  |                                                         |                                       |             |       |          |
| Sele         | ct 13                | ( <b>F13 -</b> Spec                                     | cial Functions).                      |             |       |          |

Ste

| 📒 PCG Dist=8991 Rel=13.04.00 1 | 12/18/2013 PCW 001 SV C:\DEVSYS C:\SECOND    | WHITE          | _ 8 ×  |
|--------------------------------|----------------------------------------------|----------------|--------|
|                                | Personnel System                             |                | PER13P |
| FKey                           | Special Functions Menu                       |                |        |
| <br>1 Modify Sp                | pecific Deduction Amounts                    |                |        |
| 4 Clear Cur                    | rent Deduction Amounts For All Employees     |                |        |
| 6 Import Sta                   | ate Health Option & Tier From DCH File       |                |        |
| 8 Set State                    | Health Deduction Amount For Active Employees |                |        |
| 9 Payroll D                    | eduction Export                              |                |        |
| 10 Load Ded                    | uction Import File                           |                |        |
|                                |                                              |                |        |
|                                |                                              |                |        |
|                                |                                              |                |        |
|                                |                                              |                |        |
|                                |                                              |                |        |
|                                |                                              |                |        |
|                                |                                              |                |        |
| Master <sup>User</sup> list    |                                              |                |        |
|                                |                                              |                |        |
| Action                         |                                              |                |        |
| Select 6 (F6 - Im              | port Health Option and Tier f                | from DCH File) |        |

The following screen displays:

|      | PCG Dist=8991 Rel=16.02.00 05/19/2016 PCW 001 SV C:\DEVSYS C:\SECOND WHITE                                                                                                    |          |
|------|----------------------------------------------------------------------------------------------------|----------|
|      |                                                                                                    | PERPI271 |
|      | Import State Health Option And Tier From DCH File                                                                                                    |          |
|      | This process will update the GHI Option and Tier for all employees<br>included in the open enrollment or monthly change file provided by<br>the Department of Community Health. |          |
|      | Select Optional Field to Update:                                                                                                    |          |
|      | _ County of Residence                                                                                                    |          |
|      | Enter the import file path and name OR F10 to Browse for file                                                                                                    |          |
|      | <u>C:\TEMP\ARCHIVE.TXT</u>                                                                                                    |          |
|      |                                                                                                    |          |
|      |                                                                                                    |          |
|      |                                                                                                    |          |
|      |                                                                                                    |          |
|      |                                                                                                    |          |
|      | Estar-Pontinus or E16-Evit                                                                                                    |          |
| ENTE |                                                                                                    | 16.02.00 |
| F16  |                                                                                                    |          |

**Georgia Department of Education** November 29, 2023 • 11:36 AM • Page 30 of 49 All Rights Reserved.

| Step | Action                                                                                                    |
|------|----------------------------------------------------------------------------------------------------|
| 3    | <b>To update DCH-provided County of Residence information:</b> Enter <b>Y</b> (Yes) in the <b>County of Residence</b> field.                                                                                                    |
| 4    | Enter the import file name in the <b>Enter the import file path</b> field, or select <b>F10</b> ( <b>F10</b> - to Browse for file) to locate the file manually.                                                                                                    |
|      | Verify the file name displays from <i>Topic 4</i> , <i>Step 11</i> in the file name field.                                                                                                    |
| 5    | Select $\underbrace{\texttt{Enter}}(\texttt{Enter}) \underbrace{\texttt{twice}}_{\texttt{twice}}$ .<br>When the downloaded file's date differs from the current date, a "This File has a date of <i>MM/DD/CCYY</i> – Do you want to use this?" dialog box displays after selecting Enter for the first time. In this instance, verify the file's date is correct and select $\underbrace{\texttt{Yes}}(\texttt{Yes})$ . If the information is incorrect, select $\underbrace{\texttt{No}}(\texttt{No})$ and return to Topic 4: Downloading the State Health Benefit Plan (SHBP) Open Enrollment File from the ADP Website for the instructions to download a more recent file.<br>When selecting <b>Enter</b> , PCGenesis validates the information and produces a <u>report</u> of its findings. If errors are detected an exceptions report will also be generated. |

If the downloaded file's date differs from the current date, the following dialog box displays:

| PCG Dist | =8991           | Rel=16.02.00                         | 05/19/2016           | PCW 001    | SV C:\D | EVSYS | <b>X</b> |
|----------|-----------------|--------------------------------------|----------------------|------------|---------|-------|----------|
| 2        | This F<br>Do yo | ile has a date of<br>u want to use t | f 02/01/2016<br>his? |            |         |       |          |
|          |                 |                                      |                      | <u>Y</u> e | s       |       | No       |

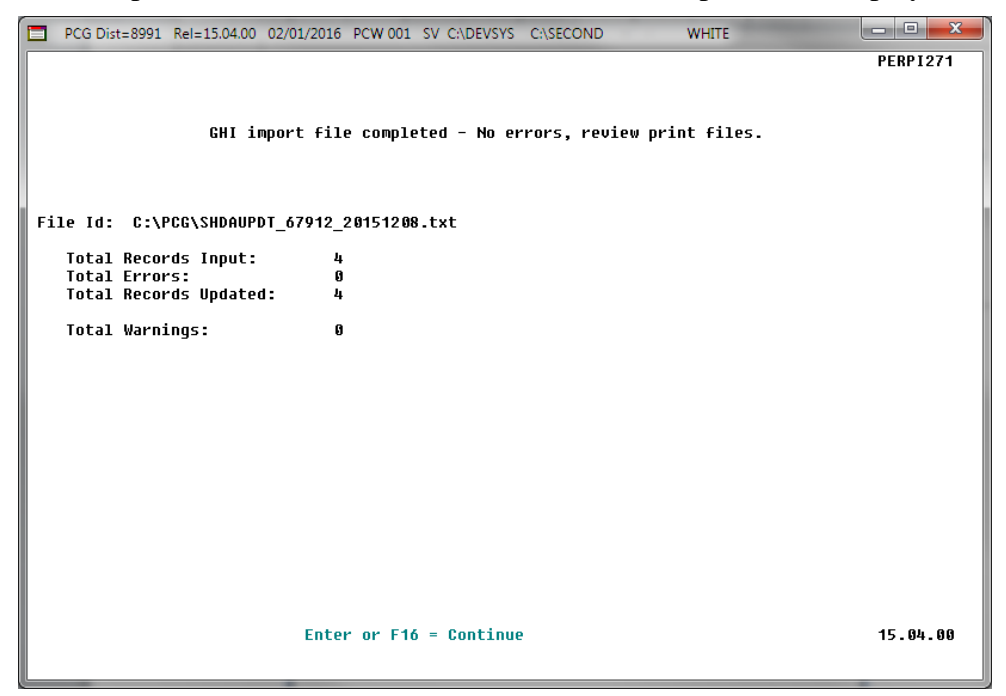

For a successful file import, a screen similar to the screenshot example below displays:

For errors, a screen similar to the screenshot example below displays:

| PCG Dist=8991 Rel=15.04.00 02/01/2016 PCW 001 SV CADEVSYS CASECOND WHITE |          |
|--------------------------------------------------------------------------|----------|
| -                                                                        | PERPI271 |
|                                                                          |          |
| GHI Import file completed with errors. Review print files.               |          |
|                                                                          |          |
|                                                                          |          |
| File Id: C:\PCG\SHDAUPDT_67912_20151208.txt                              |          |
| Total Records Input: 4                                                   |          |
| Total Errors: 1<br>Total Records Updated: 3                              |          |
| Total Warnings 0                                                         |          |
|                                                                          |          |
|                                                                          |          |
|                                                                          |          |
|                                                                          |          |
|                                                                          |          |
|                                                                          |          |
|                                                                          |          |
|                                                                          |          |
|                                                                          |          |
| Enter or F16 = Continue                                                  | 15.04.00 |
|                                                                          |          |

| Step | Action                                                                                                    |
|------|----------------------------------------------------------------------------------------------------|
| 6    | If there are errors: For example, the option and tier selected by the employee and supplied by DCH, could not be loaded into PCGenesis because no employee record matching the <i>SSN</i> and a <b>GHI Eligible?</b> flag of $Y(Yes)$ could be found. Usually this occurs when the employee was terminated between the time that the files were submitted to the DCH, and when they were received by the district for open enrollment processing. The <b>GHI Eligible?</b> flag is automatically set to $N(No)$ when an employee is terminated.                                                                                                    |
|      | The wording for the " <i>ERROR - No Update Performed - No Participating Record</i> " message is generated because the data supplied by DCH has an SSN, but a corresponding employee number does not exist in PCGenesis. Because school districts and systems may terminate an employee several times under different employee numbers and an employee can have multiple PCGenesis active employee records, PCGenesis locates the "best" payroll record by SSN until the [first] record containing a <b>GHI Eligible?</b> flag of " <b>Y</b> " is found. PCGenesis attempts to update the option and tier on that payroll record.                                                  |
|      | If no payroll record is found which contains a <b>GHI Eligible?</b> flag of " <b>Y</b> ", PCGenesis generates the error message. If the employee was terminated since the enrollment eligibility data file was submitted to the DCH, the error may be fixed by removing the offending row from the DCH import file. Do NOT make changes to the DCH file using Microsoft Excel. Instead use a text editor to make the necessary changes to the DCH import file.                                                                                                    |
|      | An error may also be indicated if the employee has an active payroll/personnel record and is eligible for GHI participation, but the employee's <b>GHI Eligible?</b> flag is " <b>N</b> ". The error indicates that the employee's <b>GHI Eligible?</b> flag is not set correctly and the GHI Eligibility indicator must be manually set by following the instructions in <u>Payroll System Operations</u> <u>Guide</u> , Section B: Payroll Update Processing, Topic 3: Update/Display Personnel Information. It would be faster to manually update the option and tier on the Display/Update Personnel Data screen instead of rerunning the upload and deduction set procedure. |
|      | If there are errors, update the employee information as indicated on the Exceptions Report and proceed to Step 8.                                                                                                    |
| 7    | <b>If there are no errors:</b> If the employer-paid amount is the same for all employees and if the school district or system pays a portion of the employee premium for selected employees such as the superintendent and senior officials, or pays a portion of the employee premium above and beyond the required employer share as an extra fringe benefit, the amount should be added to the employee gross wages and the regular employee deduction should be taken. By adding the amount to the gross wages, the information on the <i>CS-1 Report</i> is subsequently correct. Additionally, PCGenesis correctly calculates the amount for income tax purposes.           |
|      | Refer to Topic 7: Grossing-Up Wages for Highly Compensated Employees for instructions.                                                                                                    |
| 8    | Select Enter (Continue).                                                                                                    |

| PLGD       | ist=8991 Rel=13.04.00 1 | 12/18/2013 PCW 001 SV C:\DEVSYS C:\SECOND    | WHITE |        |
|------------|-------------------------|----------------------------------------------|-------|--------|
|            |                         | Personnel System                             |       | PER13P |
|            | FKey                    | Special Functions Menu                       |       |        |
|            | Modify Sp               | ecific Deduction Amounts                     |       |        |
|            | 4 Clear Cur             | rent Deduction Amounts For All Employees     |       |        |
|            | 6 Import Sta            | ate Health Option & Tier From DCH File       |       |        |
|            | 8 Set State             | Health Deduction Amount For Active Employees |       |        |
|            | 9 Payroll D             | eduction Export                              |       |        |
|            | _10 Load Ded            | uction Import File                           |       |        |
|            |                         |                                              |       |        |
|            |                         |                                              |       |        |
|            |                         |                                              |       |        |
|            |                         |                                              |       |        |
|            |                         |                                              |       |        |
|            |                         |                                              |       |        |
| actor User | liet l                  |                                              |       |        |

| Step | Action                                                                                                    |
|------|----------------------------------------------------------------------------------------------------|
| 9    | To print the report via the Uqueue Print Manager: Select (Uqueue).To print the report via Microsoft® Word: Select (MS WORD).                                                                                                    |
|      | Follow the instructions provided in the <u>Technical System Operations Guide</u> , User Interface Procedures, Creating the Microsoft®-PCGenesis QWORD Macro for Report Printing to create the macro necessary to use the feature where appropriate. |
| 10   | Select <b>F16</b> ( <b>F16</b> - Exit) to return to the <i>Personnel System Master Menu</i> , or select <b>Master</b> ( <b>Master</b> ) to return to the <i>Business Applications Master Menu</i> .                                                 |
| 11   | Review the State Health Benefit Plan Changes Report and the State Health Benefit Plan Import Exception Report.                                                                                                    |
|      | State Health Benefit Plan Import Exception Report:                                                                                                    |
|      | Review Section 5B.1. Problem/Cautionary Warning/Action Table in this document as an aid in resolving messages generated on the report.                                                                                                    |
| 12   | Proceed to Topic 6: Setting the State Health Benefit Plan (SHBP) Deduction Amounts for Active Employees.                                                                                                    |

|        |                                                              |             |      |      | -Before     |        |      |      | -After      |        |  |
|--------|--------------------------------------------------------------|-------------|------|------|-------------|--------|------|------|-------------|--------|--|
| Empno  | Name                                                         | CERT        | OPTN | TIER | Participate | County | OPTN | TIER | Participate | County |  |
| 86424  | AI9SWORTH, CO9NELL                                           | Y           | В3   | 10   | Y           | 160    | B2   | 96   | Y           | 160    |  |
| 88 966 | AL3CEA, DU3TI                                                | Y           | В6   | 96   | ч           | 160    | B3   | 10   | Y           | 160    |  |
| 88389  | AL4RECHT, KE4NITH                                            | Y           | B6   | 96   | Y           | 160    | B6   | 96   | Y           | 160    |  |
| 89386  | AN7ERS, AU7USTINE                                            | Y           | NC   | 00   | N           | 160    | B6   | 90   | Y           | 160    |  |
|        | Total Records In:<br>Total Errors:<br>Total Records Updated: | 4<br>0<br>4 |      |      |             |        |      |      |             |        |  |
|        | Total Warnings:                                              | 0           |      |      |             |        |      |      |             |        |  |

#### 5A. State Health Benefit Plan Changes Report – Example

The State Health Benefit Plan Import Exception Report contains records processed, errors, records updated, and warning error totals.

| Date:<br>Program: | 02/01/2016 09:55<br>PERPI271                                 | State Health Benefit Plan Import Exception Report | Page 1             |
|-------------------|--------------------------------------------------------------|---------------------------------------------------|--------------------|
| SSN or<br>Empno   | N ame                                                        | Exception Message                                 | Import Data Values |
|                   | Total Records In:<br>Total Errors:<br>Total Records Updated: | 4<br>0<br>4                                       |                    |
|                   | Total Warnings:                                              | 0                                                 |                    |
|                   |                                                              |                                                   |                    |

#### 5B. State Health Benefit Plan Import Exception Report – Example

In addition to the message in the screenshot example, PCGenesis will also display the "Error – No Update Performed – Missing PAYROLL Record" message when no employee information is found for an SSN.

The final page of the report contains records processed, errors, records updated, and warning error totals.

| Date:<br>Program: | 02/01/2016 09:49<br>PERPI271 |    | State Health Benefit Plan Import Exception Report    | Page 1             |
|-------------------|------------------------------|----|------------------------------------------------------|--------------------|
| SSN or            |                              |    |                                                      |                    |
| Empno             | Name                         |    | Exception Message                                    | Import Data Values |
| 999994747         |                              |    | ERROR - No Update Performed - Missing PAYROLL Record | OPTION/TIER B2/96  |
| 999997257         |                              |    | ERROR - No Update Performed - Missing PAYROLL Record | OPTION/TIER B3/10  |
| 999991917         |                              |    | ERROR - No Update Performed - Missing PAYROLL Record | OPTION/TIER B6/96  |
| 999992484         |                              |    | ERROR - No Update Performed - Missing PAYROLL Record | OPTION/TIER B6/90  |
| 999991280         |                              |    | ERROR - No Update Performed - Missing PAYROLL Record | OPTION/TIER B3/96  |
| 999994541         |                              |    | ERROR - No Update Performed - Missing PAYROLL Record | OPTION/TIER B3/91  |
| 999990569         |                              |    | ERROR - No Update Performed - Missing PAYROLL Record | OPTION/TIER B3/94  |
| 999998731         |                              |    | ERROR - No Update Performed - Missing PAYROLL Record | OPTION/TIER B3/94  |
| 999993845         |                              |    | ERROR - No Update Performed - Missing PAYROLL Record | OPTION/TIER B2/94  |
| 999994016         |                              |    | ERROR - No Update Performed - Missing PAYROLL Record | OPTION/TIER B2/96  |
| 999992286         |                              |    | ERROR - No Update Performed - Missing PAYROLL Record | OPTION/TIER B6/94  |
| 999993488         |                              |    | ERROR - No Update Performed - Missing PAYROLL Record | OPTION/TIER B2/10  |
| 999998813         |                              |    | ERROR - No Update Performed - Missing PAYROLL Record | OPTION/TIER B3/10  |
|                   | Total Records In:            | 13 |                                                      |                    |
|                   | Total Errors:                | 13 |                                                      |                    |
|                   | Total Records Updated:       | 0  |                                                      |                    |
|                   | Total Warnings:              | 0  |                                                      |                    |
|                   |                              |    |                                                      |                    |

#### 5B.1. Problem/Cautionary Warning/Action Table

Although the message types displayed depend on the file's data, the following table lists resolutions to a few of the potential error messages.

| Problem/Cautionary Warning                   | Action                                           |
|----------------------------------------------|--------------------------------------------------|
| SHBP reports data for an SSN not recorded in | Check with DCH/SHBP to verify the employee's     |
| your payroll file.                           | employment by the school district or system.     |
|                                              | Where appropriate, correct the Payroll records.  |
| Mismatch between the PCG Payroll and         | Correct by editing the employee's Personnel      |
| Personnel files and the employee's personnel | record and saving the changes in PCGenesis. In   |
| information is missing.                      | this instance, reenter the employee's GHI        |
|                                              | eligibility, plan, option, and other information |
|                                              | such as emergency contact information.           |
| Personnel data cannot be updated because the | When terminating employees, PCGenesis            |
| employee is coded as ineligible for SHBP.    | automatically codes the employee as ineligible   |
|                                              | for GHI. If DCH/SHBP returns data for this type  |
|                                              | of employee, no updates occur and the employee   |
|                                              | records will display on the State Health Benefit |
|                                              | Plan Import Exception Report.                    |
| Invalid county – Warning                     | When selecting the County of Residence update    |
|                                              | option during the DCH file import, the SHBP-     |
|                                              | provided county information will be validated in |
|                                              | PCGenesis. Verify and correct the information    |
|                                              | where appropriate.                               |

# *Topic 6: Setting the State Health Benefit Plan (SHBP) Deduction Amounts for Active Employees*

Setting the SHBP deduction amounts for active employees excluding substitutes, sets the SHBP employee deduction amount based on the GHI options and tiers. PCGenesis performs this function for SHBP deductions that were set manually in PCGenesis or were included in the *SHBP Open Enrollment File Import* from the Department of Community Health (DCH). Using this function will save the time-consuming steps of editing employee payroll information to make the deduction change and should be used <u>after Open Enrollment</u>.

When performing the function in *Trial* mode, PCGenesis automatically produces a report of pending modifications to affected employees' deductions. If not selecting the *Trial* mode, PCGenesis produces a report of the deduction modifications.

| PCG Dist=8991 Rel=15.02 | 00 07/13/2015 PCW 002 SV C:\DEVSYS C:\SECOND | WHITE                      |                          |
|-------------------------|----------------------------------------------|----------------------------|--------------------------|
|                         | Personnel System                             |                            | PERMENU                  |
| FKey                    | Master Menu                                  |                            |                          |
| _1 Pers                 | onnel Update Menu                            |                            |                          |
|                         |                                              |                            |                          |
| <u>4</u> Enha<br>5 Lena | anced Substitute Pay and Leave System        |                            |                          |
| 6 Pers                  | onnel Reports Menu                           |                            |                          |
| 11 Ema                  | Jauge Contract Elle Export                   |                            |                          |
| 12 Sala                 | ry Projection Menu                           |                            |                          |
| 13 Spe                  | cial Functions Menu                          |                            |                          |
| 20 File                 | Deorganization                               |                            |                          |
|                         | ricorganization                              |                            |                          |
|                         |                                              |                            |                          |
|                         |                                              |                            |                          |
|                         |                                              |                            |                          |
|                         |                                              |                            |                          |
|                         |                                              |                            |                          |
|                         |                                              |                            |                          |
|                         |                                              |                            |                          |
|                         |                                              |                            |                          |
| Master Userlist         |                                              |                            | 15.02.00                 |
| FIG CONTOR WORLD RAY NO | NDR                                          |                            |                          |
|                         |                                              |                            |                          |
| Action                  |                                              |                            |                          |
|                         | PAY                                          |                            |                          |
| To verify payro         | I has been set up: Select MONITOR            | (Pay Monitor). V           | erity or enter Y (       |
| the Setup payro         | Il for new pay period field. Seled           | ct <b>Enter</b> (Validate) | ), and <b>F8</b> (Update |
| 1                       |                                              |                            |                          |

Step

| PCG Dist=8     | 991 Rel=13.04.00 1 | 2/18/2013 PCW 001 5   | V C:\DEVSYS C:\SEC | DND WHI | TE | _ @ ×  |
|----------------|--------------------|-----------------------|--------------------|---------|----|--------|
|                |                    | Per                   | sonnel System      |         |    | PER13P |
| F              | Key<br>            | Specia                | l Functions Men    | u       |    |        |
|                | 1 Modify Sp        | cific Deduction Amo   | unts               |         |    |        |
|                | 4 Clear Curr       | ent Deduction Amoun   | ts For All Employe | es      |    |        |
|                | 6 Import Sta       | e Health Option & Tie | er From DCH File   |         |    |        |
|                | 8 Set State H      | lealth Deduction Amo  | unt For Active Emp | loyees  |    |        |
|                | 9 Payroll De       | duction Export        |                    |         |    |        |
|                | 10 Load Dedu       | ction Import File     |                    |         |    |        |
|                |                    |                       |                    |         |    |        |
|                |                    |                       |                    |         |    |        |
|                |                    |                       |                    |         |    |        |
|                |                    |                       |                    |         |    |        |
|                |                    |                       |                    |         |    |        |
|                |                    |                       |                    |         |    |        |
|                |                    |                       |                    |         |    |        |
| Martan User, . |                    |                       | 1 1 1              |         |    |        |
| F16 10 100 Wo  |                    |                       |                    |         |    |        |
|                |                    |                       |                    |         |    |        |

Select **8** (**F8** - Set State Health Deduction Amount for Active Employees).

The following screen displays:

| The following screen displays: |  |
|--------------------------------|--|
|--------------------------------|--|

Step

3

| PCG Dist=8991 | Rel=18.04 | 4.00 12/1<br>Set Sta<br>ial mod<br>duce pr<br>lit pre<br>t deduc<br>lowing | 7/2018 PG<br>te Heal<br>(<br>e to ve<br>emium a<br>mium ac<br>tions t<br>SHBP sy | CG 001 SV (<br>All Subs<br>rify cha<br>mount by<br>cording<br>to rates<br>ystem ded | C:\DEVSYS<br>tion Amo<br>titutes<br>nges pri<br>normal<br>to emplo<br>in effeo<br>uctions | C:\SECOND<br>are ski<br>lor to u<br>employe<br>oyee's p<br>ct on:<br>will be | )<br>Active<br>pped)<br>pdating<br>r paid s<br>r paid s<br>ay schee<br>1/01/20<br>modifie | WHITE<br>Employees<br>Share? Y<br>Jule? N<br>19<br>19 | proce          | - | D<br>PER 615 | ×<br>50 |                               |
|---------------|-----------|----------------------------------------------------------------------------|----------------------------------------------------------------------------------|-------------------------------------------------------------------------------------|-------------------------------------------------------------------------------------------|------------------------------------------------------------------------------|-------------------------------------------------------------------------------------------|-------------------------------------------------------|----------------|---|--------------|---------|-------------------------------|
|               | De        | d Code<br>8<br>9                                                           | Ded C<br>State<br>State                                                          | Desc<br>HEALTH<br>HEALTH                                                            | -NON CEI<br>Cert                                                                          | Empi<br>RT                                                                   | lr Ind<br>V<br>V                                                                          | Emplr A<br>76.                                        | mt<br>25<br>10 | } |              |         | SHBP-identified<br>deductions |
| TER = Valid   | ate       | PF16 =                                                                     | Exit                                                                             | F8                                                                                  |                                                                                           |                                                                              |                                                                                           | F                                                     | -15 Q          |   | 17.01        | . 88    |                               |

Georgia Department of Education November 29, 2023 • 11:36 AM • Page 39 of 49 All Rights Reserved.

| Step | Action                                                                                                    |
|------|----------------------------------------------------------------------------------------------------|
| 4    | <b>To run in Trial mode:</b> Enter <b>Y</b> (Yes) in the <b>Trial mode to verify changes prior to updating?</b> field.                                                                                                    |
|      | If the function has already been run and the results have been verified, enter N (No) in the field to run the process in <b>Final</b> mode.                                                                                                    |
| 5    | Enter the appropriate response in the <b>Reduce premium amount by normal employer paid share?</b> field.                                                                                                    |
|      | SHBP-identified deduction codes were identified as such using the instructions provided in<br><u>Payroll System Operations Guide</u> , Section F: Description/Deduction/Annuity File<br>Processing. The "Benefit plan code associated with deduction" switch within the deduction<br>record has been identified as "SHBP". Enter N (No) if employee-paid premium amounts<br>should not be adjusted.                                                                                                    |
| 6    | If N (No) was entered in Step 5: Enter the appropriate response in the Split premium according to employee's pay schedule? field.                                                                                                    |
|      | When the school district or system has more than one payroll, the option to split the normal premium according to each employee's pay period is available. Enter N (No) to deduct the full premium amount in one payroll per month. Enter Y (Yes) to split the premium between pay periods. If the school district or system pays bi-weekly or weekly, PCGenesis divides the premium by twenty-six (26) for biweekly payrolls and by fifty-two (52) for weekly payrolls respectively.                                                                                                    |
|      | If the school district or system has an employer-paid portion that applies to all employees, splitting the premium is not currently an option in PCGenesis. Contact the Technology Management Customer Support Center for additional assistance with this matter.                                                                                                    |
| 7    | Enter the date (MM/DD/CCYY) in the <b>Set deductions to rates in effect on</b> field.<br>The effective date allows PCGenesis to retrieve and use the rates from the benefit<br>deduction file in effect for the date selected. Although PCGenesis defaults to the current<br>date, enter the appropriate date, such as the next payroll period's date or the new calendar<br>year's beginning date in most cases. For example, the December payroll withholds the<br>premiums for January SHBP coverage, so when setting up for the December payroll,<br>specify the date field as 01/01/CCYY, where CCYY is the <u>new</u> calendar year. |
| 8    | Verify the (Certified) and (Classified) benefit plan entries are correct.                                                                                                    |
|      | These entries default from the Benefit configuration record. If the information is incorrect, refer to the results of the Benefit Deduction Option and Tier Report to determine the discrepancy. Follow the steps necessary to correct the error(s) before attempting to add the deduction information to PCGenesis. (This report will be generated and printed in Steps 13 - 16.)                                                                                                    |

| Step | Action                                                                                                    |
|------|----------------------------------------------------------------------------------------------------|
| 9    | Select <b>Enter</b> ) to validate.                                                                                                    |
|      | <i>Error messages display where appropriate, as in the case of rates not being found for a specific date. In this instance, correct the errors, and repeat the procedure beginning at Step 1.</i> |
|      | PCGenesis users should bypass <u>cautionary</u> messages at the user's discretion.                                                                                                    |

| PCG Dist=8991 Rel=: | 16.02.00 05/19/2016 PCW 001 SV C:\DEVSYS C:\SEC                                                                                          | OND WHITE                                                                                                |                                |
|---------------------|----------------------------------------------------------------------------------------------------|----------------------------------------------------------------------------------------------------|--------------------------------|
|                     | Set State Health Deduction Amount Fo<br>(All substitutes are sk                                                                          | r Active Employees<br>tipped)                                                                            | PER0150                        |
|                     | Trial mode to verify changes prior to<br>Reduce premium amount by normal employ<br>Split premium according to employee's                 | updating? Y<br>er paid share? N<br>pay schedule? N                                                       |                                |
| The f               | Set deductions to rates in effect on:<br>Following SHBP system deductions will b                                                         | 1/01/20nn<br>me modi d by this process:                                                                  |                                |
|                     | Ded Code Ded Desc En<br>8 Noncertified Merit<br>9 Certified Merit<br>42 Board Member Merit                                               | ıplr In Emplr Amt<br>N<br>N                                                                              |                                |
|                     | GHI premiums for a new call<br><u>December of the prior calene</u><br>setting up for the December<br>date of <b>01/01/2024</b> should be | endar year are withhe<br><u>dar year</u> . For exampl<br>2023 payroll, an effe<br>e used in this process | eld in<br>e, if<br>ctive<br>s. |
| 8-Process PF16      | 5-Reenter                                                                                                    | FIS Q                                                                                                    | 16.02.00                       |

| Step | Action                                                                                                    |
|------|----------------------------------------------------------------------------------------------------|
| 10   | Select <b>F8</b> ( <b>F8</b> ) to process.                                                                                                    |
|      | "* * * Processing Request * * *" briefly displays.                                                                                                    |
|      | For errors and cautionary messages: Verify the dates entered are correct and refer to the SHBP<br>Benefit Deduction Option and Tier Report to verify all benefit plan options and tiers have been<br>entered. If the information is incorrect, refer to the results of the Benefit Deduction Option and<br>Tier Report to determine the discrepancy. Follow the steps necessary to correct the error(s)<br>before attempting to add the deduction information to PCGenesis. (This report will be generated<br>and printed in Steps 13 - 16.) |
|      | Although PCGenesis permits bypassing cautionary messages, consider correcting as many records as possible to ensure data quality.                                                                                                    |

| E  | PCG Dist=8991 Rel=12.04.00 12/14/2012 PCW 001 C:\ | DEVSYS C:\SECOND     | WHITE | _ & ×   |
|----|---------------------------------------------------|----------------------|-------|---------|
|    | Cat Ctata Harlth Raduation Accust                 | Fou Asting Foolenses |       | PER0150 |
|    | set state Health Deduction Hmount                 | FOR HEELVE EMPLOYEES |       |         |
|    |                                                   |                      |       |         |
|    |                                                   |                      |       |         |
|    | 000295 EMPLOYEE DEDUCTION                         | IS WOULD BE UPDATED. |       |         |
| F  |                                                   |                      |       |         |
|    |                                                   |                      |       |         |
|    |                                                   |                      |       |         |
|    |                                                   |                      |       |         |
|    |                                                   |                      |       |         |
|    |                                                   |                      |       |         |
|    |                                                   |                      |       |         |
|    |                                                   |                      |       |         |
|    |                                                   |                      |       |         |
|    |                                                   |                      |       |         |
|    |                                                   |                      |       |         |
|    |                                                   |                      |       |         |
|    |                                                   |                      |       |         |
|    |                                                   |                      |       |         |
|    |                                                   |                      |       |         |
|    |                                                   |                      |       |         |
|    |                                                   |                      |       |         |
| PR | ESS ENTER KEY TO CONTINUE PROGRAM                 |                      |       |         |
|    |                                                   |                      |       |         |
| _  |                                                   |                      |       |         |
|    | Action                                            |                      |       |         |

| Step | Action                                                                                                    |
|------|----------------------------------------------------------------------------------------------------|
| 11   | Select Enter (to Continue Program).                                                                                                    |
|      | If selecting "Trial" in Step 4, repeat this procedure beginning at Step 2. Enter N (No) in the Trial mode to verify changes prior to updating? field at Step 4. |

| 🔲 P    | CG Dist                                           | =8991 | Rel=1 | 3.04.00 | 12/18   | /2013  | PCW 0   | 01 SV  | C:\DEV  | SYS C  | \SECO | ٩D    | ٧ | /HITE |  |     |     |
|--------|---------------------------------------------------|-------|-------|---------|---------|--------|---------|--------|---------|--------|-------|-------|---|-------|--|-----|-----|
|        |                                                   |       |       |         |         |        |         | Pers   | onnel   | . Syst | em    |       |   |       |  | PER | 13P |
|        |                                                   | FKey  | ,     |         |         |        | Sp      | ecial  | Func    | tions  | Menu  |       |   |       |  |     |     |
|        |                                                   | 1     | M     | lodify  | Specifi | c Ded  | uction  | Amou   | nts     |        |       |       |   |       |  |     |     |
|        | Clear Current Deduction Amounts For All Employees |       |       |         |         |        |         |        |         |        |       |       |   |       |  |     |     |
|        | 6 Import State Health Option & Tier From DCH File |       |       |         |         |        |         |        |         |        |       |       |   |       |  |     |     |
|        |                                                   | 8     | s     | et Stat | e Heal  | th Deo | luction | n Amou | int For | Active | Empl  | oyees |   |       |  |     |     |
|        | 9 Payroll Deduction Export                        |       |       |         |         |        |         |        |         |        |       |       |   |       |  |     |     |
|        | 10 Load Deduction Import File                     |       |       |         |         |        |         |        |         |        |       |       |   |       |  |     |     |
|        |                                                   |       |       |         |         |        |         |        |         |        |       |       |   |       |  |     |     |
|        |                                                   |       |       |         |         |        |         |        |         |        |       |       |   |       |  |     |     |
|        |                                                   |       |       |         |         |        |         |        |         |        |       |       |   |       |  |     |     |
|        |                                                   |       |       |         |         |        |         |        |         |        |       |       |   |       |  |     |     |
|        |                                                   |       |       |         |         |        |         |        |         |        |       |       |   |       |  |     |     |
|        |                                                   |       |       |         |         |        |         |        |         |        |       |       |   |       |  |     |     |
|        |                                                   |       |       |         |         |        |         |        |         |        |       |       |   |       |  |     |     |
| Master | <sup>User</sup> list                              |       |       |         |         |        |         |        |         |        |       |       |   |       |  |     |     |
| F16    | 1°3                                               | Wor 🕞 | PAY   | MONITOR |         |        |         |        |         |        |       |       |   |       |  |     |     |

| Step | Action                                                                                                    |
|------|----------------------------------------------------------------------------------------------------|
| 12   | Select Master (Master) to return to the Business Applications Master Menu.                                                                                                    |
| 13   | From the Business Applications Master Menu, select 2 (F2 – Payroll System Master Menu).                                                                                                    |
| 14   | From the <i>Payroll System Master Menu</i> , select <b>9</b> ( <b>F9</b> – Update/Display Description/Deduction/Annuity Menu).                                                                                                    |
| 15   | On the (F9 – Print Benefit Plan/Option/Tier Records).                                                                                                    |
| 16   | To print the report via the Uqueue Print Manager: Select (Uqueue).                                                                                                    |
|      | To print the report via Microsoft <sup>®</sup> Word: Select (MS WORD).                                                                                                    |
|      | Follow the instructions provided in the <u>Technical System Operations Guide</u> , User Interface Procedures, Creating the Microsoft®-PCGenesis QWORD Macro for Report Printing to create the macro necessary to use the feature where appropriate. |
| 17   | Select <b>FIG</b> ( <b>F16</b> - Exit) to return to the <i>Payroll System Master Menu</i> , or select <b>Master</b> ( <b>Master</b> ) to return to the <i>Business Applications Master Menu</i> .                                                   |

#### 6A. (Trial Mode – No Updates) – Errors Encountered - Example

If errors are encountered, specific error messages displays for affected records. In our example, the correction was made by modifying the employee's GHI option and tier and deduction information. The final page of the report lists the number of employee records updated and the number of errors and/or exceptions (cautions) encountered where appropriate.

| PURT D | HIE:10/21/2008 09:24       |               | 2HBb       | DEDOCITO  | N UPDHI | E REPOR |            |        | PHGE 1 |
|--------|----------------------------|---------------|------------|-----------|---------|---------|------------|--------|--------|
| ogram  | ID: PER0150                |               | *** TR     | IAL MODE  | - NO UP | DATES * | **         |        |        |
| np     |                            | Work          | Pa         | av Ded    | Plan    | Plan    | 01d 01d    | New    | New    |
| um     | Employee Name              | Loc           | Class Peri | iods Code | Option  | Tier    | Amount Flg | Amount | t Flg  |
| 87742  | AB4EY, LE4NARDO            | 3052          | 81         | 12 09     | 03      | 30      | 0.00       | 0.00   | 0      |
| ERROR  | ** SHBP Option/Tier 03/30  | ) not found i | n Benefit  | deductio  | n file  |         |            |        |        |
| 87983  | AC9ER, NU9IA               | 8199          | 73         | 12 08     | 03      | 50      | 0.00       | 0.00   | 0      |
| ERROR  | *** SHBP Option/Tier 03/50 | ) not found i | n Benefit  | deductio  | n file  |         |            |        |        |
| 89279  | AD2ER, ZA2A                | 6184          | 81         | 12 89     | 58      | 10      | 73.26 Y    | 81.10  | 0 Y    |
| 88042  | AD2OCK, AL2ONZO            | 8299          | 61         | 12 09     | 03      | 20      | 0.00       | 0.00   | 0      |
| FRROR  | ** SHBP Option/Tier 03/20  | ) not found i | n Benefit  | deductio  | n file  |         |            |        |        |

| PCG Dist=8991 Rel=15.04.00 02/01/2016 PCW 001 SV C:\DEVSYS C:\SECOND WHI       |                                       |
|--------------------------------------------------------------------------------|---------------------------------------|
| Update/Display Personnel Data<br>Status A Active AB3ELL M03TY                  | PAY 02                                |
| Emp. no. 87742 Pay Loc 8050 Location 008050 Class 5 NO                         | INCERTIFIED SUBST                     |
| Sex Code <u>F</u> Work Loc <u>8050</u> Location 008050 Job <u>19</u> SU        | IBSTITUTE TEACHER                     |
| Mar Stat <u>M</u> SSN <u>999</u> <u>08</u> <u>7742</u> EEO-5 Job <u>000</u> Un | defined                               |
| Ethnic <u>4</u> BL                                                             | ACK                                   |
| NAME First MOSTY MiddleEE                                                      | 0-5 and CPI Ethnic/Race:              |
| Last <u>AB3EU Suttix Pretix Hi</u>                                             | spanic/Latino Ethnicity?<br>7 Yes  No |
| Address <u>3299 MAIN STREET</u> Certificate Type <u>PBT</u> Ra                 | ce (Select all that apply)            |
| Address L2 CS1 Job (from CPI) 000                                              | 🖯 Yes 🖲 No Am Indian Alaskan          |
| City/State <u>SMITH</u> , <u>GA</u> Include on CPI ? <u>N</u>                  | Yest No Black                         |
| 21p CODE <u>333333</u> COUNTY <u>100</u> SICK BANK ? <u>N</u> (                | Yes No White                          |
| riune ( <u>999)222-2331</u> Out OF State Substitute raik _ S                   | Yes No Hawaijan Pacific               |
|                                                                                |                                       |
| Spouse SSN Lv Reason Max                                                       |                                       |
| Birth Date Hours Per Day                                                       | _                                     |
| Hire Date Pens Elig Date                                                       |                                       |
| Rehire Date GHI Eligible ? Y TRS DOE Paid                                      | ERCON ? _                             |
| Background Ck Hrs/Week <u>40.00</u> Health ins fl                              | .ag <u>Y</u>                          |
| Date of Death GHI 1ST Day Wrk Participate i                                    | n GHI ? <u>Y</u>                      |
| Elig for Rehire GHI Eff Date GHI Option 03                                     |                                       |
| Term Date GHI Final Ded DC GHI Tier 30                                         | EESP                                  |
| Term Keason GAT Change Code GAT Ded Cd <u>8</u>                                | <u>.</u>                              |
| ***** TAX DATA *****                                                           |                                       |
| Federal: Mar Stat M Exempt 0 Withholding Code 0                                | Amt/% .00                             |
| State: Mar Stat C Allowance Mar 0 Dep 0 Withholding Code 0                     | Amt/%                                 |
| Tax Switches: Fed <u>N</u> State <u>N</u> FICA <u>Y</u> Pension <u>N</u> AEIC  |                                       |
|                                                                                |                                       |
|                                                                                | FIS Q 15.02.00                        |
| Fig Fig Fig Fig Fig Fig Fig Fig Fig Fig                                        | ICA Gar                               |

### 6B. (Live Mode – Employee Updates) – Error Free – Example

| REPORT D<br>Program | ATE:02/01/2016 11:04<br>ID: PER0150 |      | 9<br>*** LI | HBP DEDU<br>VE MODE | JCTION<br>- EME | UPDATE<br>PLOYEES | E REPO<br>UPDAT | RT<br>ED *** |     |        |     | PAGE | 1 |
|---------------------|-------------------------------------|------|-------------|---------------------|-----------------|-------------------|-----------------|--------------|-----|--------|-----|------|---|
| Emp                 |                                     | Work |             | Pay                 | Ded             | Plan              | Plan            | Old          | Old | New    | New |      |   |
| Num                 | Employee Name                       | Loc  | Class       | Periods             | Code            | Option            | Tier            | Amount       | Flg | Amount | Flg |      | _ |
| 087893              | AB4EY, LE4NARDO                     | 5050 | 04          | 12                  | 08              | NE                | 00              | 0.00         |     | 0.00   |     |      | _ |
| 088728              | AD9ISON, IS9IAH                     | 5050 | 13          | 12                  | 08              | B3                | 10              | 56.28        | N   | 66.28  | N   |      |   |
| 08 632 8            | AD9ISON, TR9CEY                     | 6000 | 11          | 12                  | 08              | NE                | 00              | 0.00         |     | 0.00   |     |      |   |
| 088464              | AG9ILERA, JO9UE                     | 0194 | 13          | 12                  | 08              | NC                | 00              | 0.00         |     | 0.00   |     |      |   |
| 086424              | AI9SWORTH, CO9NELL                  | 5050 | 03          | 12                  | 09              | B2                | 96              | 369.74       | N   | 369.74 | N   |      |   |
| 088824              | AI9SWORTH, XA9IER                   | 0195 | 04          | 12                  | 08              | B3                | 10              | 56.28        | N   | 66.28  | N   |      |   |
| 088966              | AL3CEA, DU3TI                       | 5050 | 03          | 12                  | 09              | B3                | 10              | 56.28        | N   | 66.28  | N   |      |   |
| 087189              | AL4RECHT, CH4RELLE                  | 8012 | 06          | 12                  | 08              | B3                | 90              | 190.96       | N   | 195.96 | N   |      |   |
| 088389              | AL4RECHT, KE4NITH                   | 0194 | 03          | 12                  | 09              | B6                | 96              | 440.44       | N   | 440.44 | N   |      |   |
| 087928              | AL9ARD, BR9CE                       | 8012 | 06          | 12                  | 08              | NE                | 00              | 0.00         |     | 0.00   |     |      |   |
| 089386              | AN7ERS, AU7USTINE                   | 6001 | 03          | 12                  | 09              | B6                | 90              | 325.99       | N   | 330.99 | N   |      |   |
| 088072              | AN 9REW, JE9LENE                    | 8012 | 06          | 12                  | 08              | NC                | 00              | 0.00         |     | 0.00   |     |      |   |
| 087633              | APSLEGATE, SHSQUANA                 | 0101 | 03          | 12                  | 09              | B2                | 10              | 109.33       | N   | 105.33 | N   |      |   |
| 087807              | AR2ENAULT, EL2IN                    | 0195 | 13          | 12                  | 08              | B2                | 10              | 109.33       | N   | 105.33 | N   |      |   |
| 087568              | AS9BY, JO9NSIE                      | 6000 | 11          | 12                  | 08              | NC                | 00              | 0.00         |     | 0.00   |     |      |   |
| 087343              | AVZLOS, AZZLEE                      | 8014 | 32          | 12                  | 08              | 83                | 97              | 340.40       | N   | 340.40 | N   |      |   |
| 088967              | AYZES, VIZENTE                      | 0195 | 03          | 12                  | 09              | 82                | 94              | 197.12       | IN  | 197.12 | IN  |      |   |
| 089095              | BAZCLAY, BUZ                        | 5050 | 30          | 12                  | 09              | NE                | 00              | 0.00         |     | 0.00   |     |      |   |
| 088447              | BAZLEY, REZNA                       | 8014 | 36          | 12                  | 09              | NE                | 00              | 0.00         |     | 0.00   |     |      |   |
| 087558              | BASN, FREDERIC                      | 6001 | 04          | 12                  | 08              | NC                | 00              | 0.00         |     | 0.00   |     |      |   |
| 086358              | BA3N, ZA3E                          | 6000 | 11          | 12                  | 08              | NC                | 00              | 0.00         |     | 0.00   |     |      |   |
| 089236              | BASFIELD, JUSEFINE                  | 0194 | 04          | 12                  | 08              | 83                | 10              | 56.28        | N   | 66.28  | N   |      |   |
| 08/204              | BASGEII, DASN                       | 5050 | 03          | 12                  | 09              | 83                | 91              | 2/5.96       | IN  | 2/5.96 | N   |      |   |
| 000330              | DA (NHARI, AR /LL<br>DA ONI MICCUEI | 0105 | 11          | 12                  | 00              | D2                | 00              | 107.12       | 37  | 107.12 | 37  |      |   |
| 000301              | DAGON, FILCHEL                      | 0155 | 03          | 12                  | 0.9             | D2                | 24              | 260 40       | N   | 260.40 | N   |      |   |
| 00/101              | DAGON, ILGELIE<br>DAGTU FDON        | 0104 | 0.3         | 12                  | 0.9             | D3<br>D1          | 90              | 200.40       | N   | 200.40 | N   |      |   |
| 000353              | DAGIN, ERGN                         | 0101 | 22          | 12                  | 0.9             | 82                | 94              | 197 12       | M   | 197 12 | N   |      |   |
| 086464              | BASE, ENSKI                         | 0195 | 0.2         | 12                  |                 | NC                | 00              | 107.12       | 14  | 137.12 | 14  |      |   |
| 000622              | BASBOIR, BOSCE                      | 0195 | 0.3         | 12                  |                 | 20                | 66              | 260.40       | м   | 260.40 | м   |      |   |
| 088432              | BASBOOK, DESNI                      | 5050 | 17          | 12                  | 0.9             | BG                | 10              | 130 58       | N   | 130 58 | N   |      |   |
| 088320              | BASM MOSAMMED                       | 0194 | 03          | 12                  | 09              | 82                | 96              | 369 74       | N   | 369 74 | N   |      |   |
| 087503              | BE2AV BI2LT                         | 8010 | 27          | 12                  | 0.8             | NE                | 00              | 0 00         |     | 0.00   |     |      |   |
| 086503              | BE2LEY BI2LT                        | 0195 | 13          | 12                  | 08              | B2                | 96              | 369 74       | N   | 369 74 | N   |      |   |
| 086511              | BE2UCHAMP CA2LEE                    | 0101 | 0.3         | 12                  | 0.9             | B3                | 10              | 56.28        | N   | 66.28  | N   |      |   |
| 088278              | BE3MAN NO3UKO                       | 0101 | 0.3         | 12                  | 0.9             | B3                | 10              | 56.28        | N   | 66.28  | N   |      |   |
| 087301              | BE4ERRA, TE4PLE                     | 0195 | 03          | 12                  | 0.9             | NC                | 00              | 0.00         |     | 0.00   |     |      |   |
| 088739              | BEGAVIDES, ROGY                     | 0101 | 03          | 12                  | 0.9             | B3                | 10              | 56.28        | N   | 66.28  | N   |      |   |
| 088187              | BEGTY, FRGTZ                        | 5050 | 03          | 12                  | 0.9             | NE                | 00              | 0.00         |     | 0.00   |     |      |   |
| 088538              | BE7EDICT, DO7NETTA                  | 5050 | 03          | 12                  | 0.9             | B6                | 96              | 440.44       | N   | 440.44 | N   |      |   |
| 089720              | ZE9EDA, LO9D                        | 8010 | 02          | 12                  | 08              | B3                | 94              | 130.74       | N   | 130.74 | N   |      |   |
|                     | NUMBER OF ERRORS ENCOUNTERED        | 0    |             |                     |                 |                   |                 |              |     |        |     |      |   |
|                     | NUMBER OF EMPLOYEES UPDATED         | 491  |             |                     |                 |                   |                 |              |     |        |     |      |   |
|                     |                                     |      |             |                     |                 |                   |                 |              |     |        |     |      |   |

### 6C. Benefit Deduction Option and Tier Report – Example

| Program ID: PAY27<br>Repo                                                                                                    |                                                                                                    |                                                                                                    |                                                                                                    | FRGL 1                                                                           |
|----------------------------------------------------------------------------------------------------|----------------------------------------------------------------------------------------------------|----------------------------------------------------------------------------------------------------|----------------------------------------------------------------------------------------------------|----------------------------------------------------------------------------------|
|                                                                                                    | rt of EMPLOYEE rates in es                                                                                                    | ffect from: 01/01/2021                                                                                                    | To: 12/31/2021                                                                                                    |                                                                                  |
| Option Tier Description                                                                                                    | From Date                                                                                                    | To Date Short Desc                                                                                                    | Deduction Desc PayChk Desc                                                                                                    | Prem Amt                                                                         |
| 88 TRICARE SUPPLEMENT                                                                                                    | Short Desc:                                                                                                    | TRICARE                                                                                                    |                                                                                                    |                                                                                  |
| 10 SINGLE COVERAGE<br>90 EMPLOYEE & SPOUSE<br>94 EMPLOYEE & CHILD(REN)<br>96 EMPLOYEE & SPOUSE & CHILD(                                                                                                    | 01/01/2017<br>01/01/2017<br>01/01/2017<br>01/01/2017<br>01/01/2017                                                                                                    | 12/31/9999 SINGLE<br>12/31/9999 EESP<br>12/31/9999 EECH<br>12/31/9999 FAMILY                                                                                       | TRICARE SINGLE TRICARE SGL<br>TRICARE EESP TRICARE EESP<br>TRICARE EECH TRICARE EECH<br>TRICARE FAMILY TRICARE FAM                                                                                                    | 60.50<br>119.50<br>119.50<br>160.50                                              |
| B1 ANTHEM GOLD                                                                                                    | Short Desc                                                                                                    | ANTHEM GOLD                                                                                                    |                                                                                                    |                                                                                  |
| <ol> <li>SINGLE COVERAGE</li> <li>SINGLE COVERAGE TOBACCO SU</li> <li>EMPLOYEE &amp; SPOUSE</li> <li>EMPLOYEE &amp; SPOUSE/TOBACCO</li> <li>EMPLOYEE &amp; CHILD (REN)</li> <li>EMPL &amp; CHILD (REN) / TOBACCO</li> <li>EMPLOYEE &amp; SPOUSE &amp; CHILD (</li> <li>EMPL &amp; SPOUSE &amp; CHILD // TOBACCO</li> </ol>                                           | CHARGE         01/01/2021           01/01/2021         01/01/2021           SURCHARGE         01/01/2021           SURCHARGE         01/01/2021           SURCHARGE         01/01/2021           SURCHARGE         01/01/2021           SURCHARGE         01/01/2021           CCO SURCHARGE         01/01/2021                                                                                                    | 2/31/9999 SINGLE<br>12/31/9999 ESP<br>12/31/9999 EESP<br>12/31/9999 EESP/T<br>12/31/9999 EECH/T<br>12/31/9999 EECH/T<br>12/31/9999 FAMILY/T<br>12/31/9999 FAMILY/T | ANTH GOLD SINGLE ANTH G SINGL<br>ANTH GOLD SINGL/T ANTH G SGL/T<br>ANTH GOLD EESP<br>ANTH GOLD EESP/T ANTH G EESP<br>ANTH GOLD EECH/T ANTH G EECH/<br>ANTH GOLD EECH/T ANTH G EECH/<br>ANTH GOLD FAMILY<br>ANTH GOLD FAMILY ANTH G FAM                                    | 175.68<br>255.68<br>436.33<br>T 516.33<br>320.11<br>T 400.11<br>580.76<br>660.76 |
| B2 ANTHEM SILVER                                                                                                    | Short Desc:                                                                                                    | ANTHEM SILVER                                                                                                    |                                                                                                    |                                                                                  |
| 10 SINGLE COVERAGE<br>40 SINGLE COVERAGE TOBACCO SU<br>90 EMPLOYEE & SPOUSE<br>91 EMPLOYEE & SPOUSE/TOBACCO<br>94 EMPLOYEE & CHILD(REN)<br>95 EMPL & CHILD(REN)/TOBACCO<br>96 EMPLOYEE & SPOUSE & CHILD/<br>97 EMPL & SPOUSE & CHILD/TOBA                                                                                                    | RCHARGE         01/01/2021           SURCHARGE         01/01/2021           01/01/2021         01/01/2021           SURCHARGE         01/01/2021           SURCHARGE         01/01/2021           SURCHARGE         01/01/2021           SURCHARGE         01/01/2021           SURCHARGE         01/01/2021           SURCHARGE         01/01/2021           SURCHARGE         01/01/2021           SURCHARGE         01/01/2021 | 2/31/9999 SINGLE<br>2/31/9999 ESP<br>2/31/9999 ESP<br>2/31/9999 EESP/T<br>2/31/9999 EECH/T<br>2/31/9999 EECH/T<br>2/31/9999 FAMILY<br>2/31/9999 FAMILY/T           | ANTH SILVER SINGL ANTH S SINGL<br>ANTH SILVER SGL/T ANTH S SGL/T<br>ANTH SILVER EESP ANTH S EESP<br>ANTH SLVER EESP/T ANTH S EESP/<br>ANTH SILVER EECH ANTH S EECH<br>ANTH SILVER EECH/T ANTH S EECH/<br>ANTH SILVER FAMIL ANTH S FAM/T<br>ANTH SILVER FAM/T ANTH S FAM/T | 114.32<br>194.32<br>307.47<br>1 387.47<br>215.80<br>T 295.80<br>408.95<br>488.95 |
| B3 ANTHEM BRONZE                                                                                                    | Short Desc:                                                                                                    | ANTHEM BRONZE                                                                                                    |                                                                                                    |                                                                                  |
| <ol> <li>SINGLE COVERAGE</li> <li>SINGLE COVERAGE TOBACCO SU</li> <li>EMPLOYEE &amp; SPOUSE</li> <li>EMPLOYEE &amp; SPOUSE/TOBACCO</li> <li>EMPLOYEE &amp; CHILD (REN)</li> <li>EMPL &amp; CHILD (REN)/TOBACCO</li> <li>EMPLOYEE &amp; SPOUSE &amp; CHILD (</li> <li>FMPL &amp; SPOUSE &amp; CHILD/TOBA</li> </ol>                                                   | 01/01/2021           RCHARGE         01/01/2021           01/01/2021         01/01/2021           SURCHARGE         01/01/2021           SURCHARGE         01/01/2021           SURCHARGE         01/01/2021           SURCHARGE         01/01/2021           SURCHARGE         01/01/2021                                                                                                    | 12/31/9999 SINGLE<br>12/31/9999 SINGLE/T<br>12/31/9999 EESP/T<br>12/31/9999 EESP/T<br>12/31/9999 EECH/T<br>12/31/9999 FECH/T<br>12/31/9999 FAMILY/T                | ANTH BRNZE SINGLE ANTH B SINGL<br>ANTH BRNZE SGL/T ANTH B SGL/T<br>ANTH BRNZE EESP ANTH B EESP<br>ANTH BRNZE EESP/T ANTH B EESP/<br>ANTH BRNZE EECH ANTH B EECH<br>ANTH BRNZE FAMILY ANTH B FAM<br>ANTH BRNZE FAMILY ANTH B FAM                                           | 76.58<br>156.58<br>228.22<br>151.64<br>1231.64<br>303.28<br>383.28               |
| B6 ANTHEM HMO                                                                                                    | Short Desc                                                                                                    | ANTHEM HMO                                                                                                    |                                                                                                    |                                                                                  |
| <ol> <li>SINGLE COVERAGE</li> <li>SINGLE COVERAGE TOBACCO SU</li> <li>EMPLOYEE &amp; SPOUSE/TOBACCO</li> <li>EMPLOYEE &amp; SPOUSE/TOBACCO</li> <li>EMPLOYEE &amp; CHILD(KEN)</li> <li>EMPL &amp; CHILD (KEN) / TOBACCO</li> <li>EMPL &amp; CHILD (KEN) / TOBACCO</li> <li>EMPLOYEE &amp; SPOUSE &amp; CHILD(</li> <li>EMPL &amp; SPOUSE &amp; CHILD/TOBA</li> </ol> | RCHARGE         01/01/2021           SURCHARGE         01/01/2021           SURCHARGE         01/01/2021           SURCHARGE         01/01/2021           SURCHARGE         01/01/2021           SURCHARGE         01/01/2021           SURCHARGE         01/01/2021           CCO SURCHARGE         01/01/2021           O1/01/2021         01/01/2021                                                                           | 2/31/9999 SINGLE<br>2/31/9999 ESP<br>2/31/9999 EESP/T<br>2/31/9999 EESP/T<br>2/31/9999 EECH/T<br>2/31/9999 FAMILY<br>2/31/9999 FAMILY/T                            | ANTH HMO SINGLE ANTH H SINGL<br>ANTH HMO SGL/T ANTH H SGL/T<br>ANTH HMO EESP ANTH H EESP<br>ANTH HMO EESP/T ANTH H EESP/<br>ANTH HMO EECH/T ANTH H EECH/<br>ANTH HMO FAMILY ANTH H FAM<br>ANTH HMO FAMILY ANTH H FAM                                                      | 143.03<br>223.03<br>367.76<br>7 447.76<br>264.61<br>7 344.61<br>409.34<br>569.34 |

CY2021 Benefit Plan Rate Updates

# *Topic 7: Grossing-Up Wages for Highly Compensated Employees*

*IRS Publication 15-B, Employer's Tax Guide to Fringe Benefits*, located at <u>http://www.irs.gov/pub/irs-pdf/p15b.pdf</u> requires employees receiving extra benefits (benefits beyond what regular employees receive), to have those benefits recorded as wages. The following is a quote from IRS Publication 15-B: *"If your plan favors highly compensated employees as to eligibility to participate, contributions, or benefits, you must include in their wages the value of taxable benefits they could have selected."* 

To comply with this regulation, if the school district or system pays all or part of an employee's share of a premium only for <u>select</u> employees, add the premium amount to the employees' gross wages, and take the deduction for the benefit through payroll processing. Grossing-up employees' wages and deducting the premium through payroll deduction will correctly report the wages for the employees on their W-2 Statements.

If paying all or a portion part of an employee's share of a premium for <u>all</u> participating employees, it is not necessary to gross-up the wages. In this instance, the employer contribution flag on the deduction screen should be set to Y(Yes). Employees' wages should be grossed-up only if the employer contributes for a select group of employees.

Example: The school district or system pays all health insurance premiums for the superintendent, but all other employees pay the regular employee's share. The superintendent's monthly salary is \$10,000.00 and the employee's share for the insurance is \$400.00. To report this information correctly, increase the superintendent's monthly gross pay to \$10,400 per month and enter the employer share premium on the superintendent's deduction screen. PCGenesis will in turn deduct the premium from the employee's gross pay when running payroll. If the *SEC125 flag* on the deduction screen is marked with 'Y' (Participating in section 125), PCGenesis deducts the premium pre-tax, and subsequently, there is no affect on the superintendent's net pay.

Refer to the <u>Payroll System Operations Guide</u>, Section B: Payroll Update Processing, Topic 4: Update/Display Payroll Information, Procedure B: Updating/Displaying Deduction Data for the instructions to change employees' premiums. Procedure C: Updating/Displaying Gross Data of the same document provides the instructions to change employees' gross pay.

## *Topic 8: Exporting the Payroll Deduction Export File from PCGenesis*

Refer to the <u>Payroll System Operations Guide</u>, Section I: Special Functions, Topic 8: Payroll Export and Import File Processing, Topic 8B: Payroll Deduction Data Export and Import File Processing for instructions.

# *Topic 9: Importing the Deduction File into PCGenesis (Not for use with the State Health Benefit Plan)*

Refer to the <u>Payroll System Operations Guide</u>, Section I: Special Functions, Topic 8: Payroll Export and Import File Processing, Topic 8B: Payroll Deduction Data Export and Import File Processing for instructions.